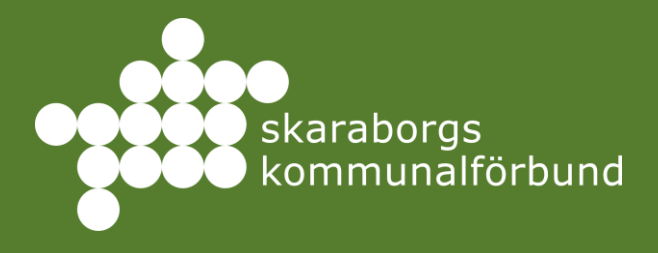

Praktikguide – skola praktikplatsen.<u>se</u>

EVA AXELSSON, HUVUADMINISTRATÖR

2025

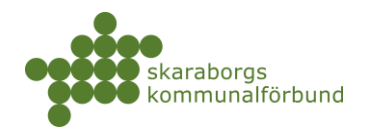

# Innehåll

| Inledning                          | 2 |
|------------------------------------|---|
| Struktur och behörigheter          | 2 |
| Praktikprocess och checklista      | 3 |
| Praktikplatsen.se                  | 6 |
| Inloggning                         | 6 |
| Startsidan                         | 6 |
| Platsbeställning10                 | 0 |
| Gruppimport - läsa in fil12        | 2 |
| Lägga in enstaka elev/student10    | 6 |
| Skapa ny grupp18                   | 8 |
| Kopiera grupp och ta bort grupp19  | 9 |
| Hantering befintlig grupp2         | 1 |
| Koppla grupp till period22         | 2 |
| Inloggningsuppgifter24             | 4 |
| Elevkort                           | 5 |
| Visa som elev20                    | 6 |
| Platsansökan2                      | 7 |
| Bokningshantering                  | 8 |
| Egen ordnad plats (EOP)34          | 4 |
| Besök40                            | 0 |
| Praointyg4                         | 1 |
| Översikter42                       | 2 |
| Spara inställningar och exportera4 | 5 |
| Bokmärken                          | 8 |
| Dokument                           | 9 |

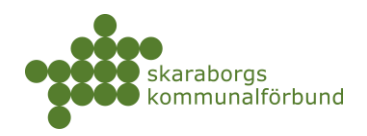

# INLEDNING

Denna guide beskriver processen för utbildningsanordnare.

För att kunna göra samtliga moment fullt ut behöver man ha behörigheten *praktikansvarig (PA)*, användare med lägre behörighet som *praktikstöd*, *gruppinläsare*, *gruppansvarig* mm kan inte utföra vissa av momenten som beskrivs.

# STRUKTUR OCH BEHÖRIGHETER

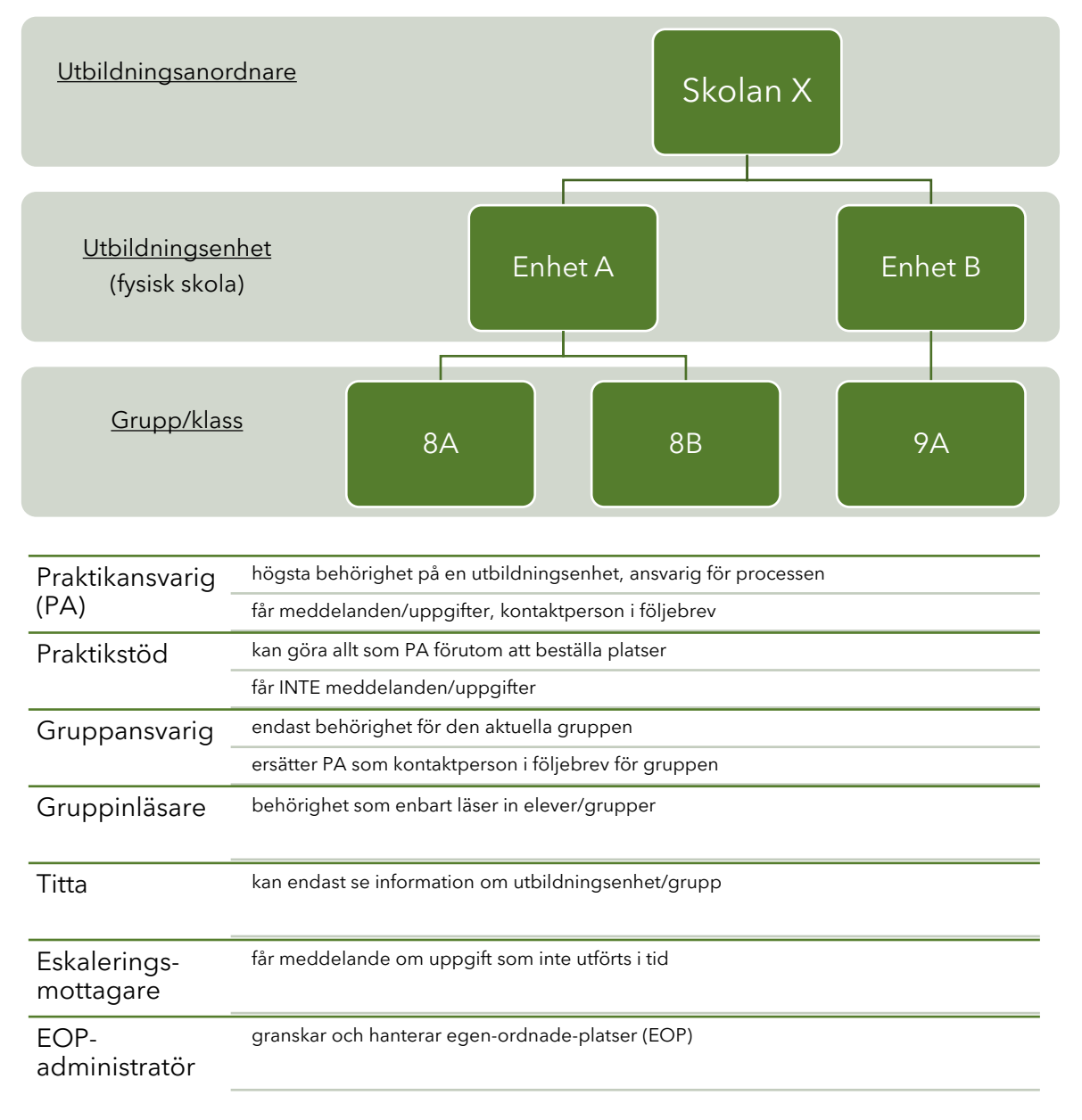

skaraborg.se

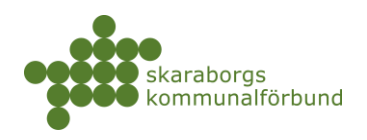

# PRAKTIKPROCESS OCH CHECKLISTA

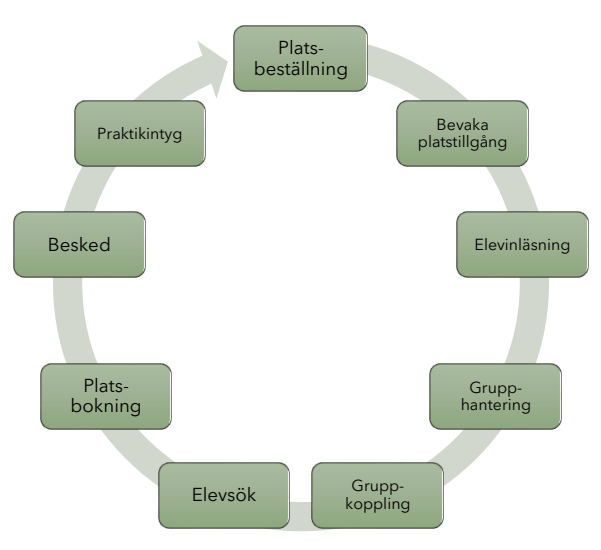

## Platsbeställning

- Vilka perioder
- Antal per period, nivå (årskurs/termin) och inriktning

## Bevaka platstillgång

- Uppmaning om att erbjuda platser går ut till verksamheter/företag efter att platsbeställning stängts
- Bevakning av platstillgången är ofta nödvändig. Verksamheterna erbjuder inte alltid självmant, utan man får ta manuella kontakter för att få in platser

## Elevinläsning/grupphantering

- Elevunderlag i excelformat
  - Förnamn, Efternamn, Personnummer, Utbildningsenhet och Grupp är obligatoriska uppgifter
  - E-post och eventeullt mobilnummer är önskvärda uppgifter (e-post krävs om kommunikation från systemet ska kunna ske via e-post)
- Enstaka tillkomna elever registreras in manuellt här behövs samma uppgifter, men inte någon fil för inläsning
- Befintliga grupper från tidigare termin behöver hanteras
  - Vilken/vilka inriktningar ska gruppen söka inom nästkommande praktikperiod (APL/LIA/VFU)
  - Ska gruppen fortfarande ha samma indelning avseende elever eller behöver det delas upp eller elever tas bort/flyttas
  - o Justera gruppernas nivå (årskurs/termin)
  - Gäller-till-datum ska sättas från när gruppen kan arkiveras

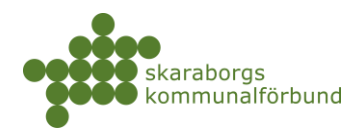

## Gruppkoppling

- Vilken grupp ska kopplas och till vilken period
- Kontrollera att platsbeställningarna stämmer överens med inställningarna på gruppen om det inte finns tillräckligt med platser som matchar gruppens nivå/inriktning/antal elever så går det inte att koppla korrekt

## Sök för elever/studenter

- Kontrollera att alla elever finns inlästa i sin grupp, att gruppen har rätt inställningar och är kopplad till sin period
- Förse eleverna med inloggningsuppgifter
  - Nya elever har ett engångslösenord som kan skickas ut till e-post alternativt skrivas ut och lämnas i pappersform
  - Elever som sökt tidigare har satt eget krypterat lösenord som de använder igen (möjlighet finns att återställa till nytt engångslösenord)
- Platsöversikt kan tas fram och skrivas ut om man vill lista alla tillgängliga platser i förväg
- Informera eleverna hur man söker.
  - Det finns material i form av pdf och film samt att man kan "visa som elev" i skarpt läge
- Bevaka under sök-perioden att eleverna verkligen söker platser påminn vid behov

## Godkänna bokningar

- Systemet gör en preliminär tilldelning utifrån inlagda önskemål efter att söket stängt skolan ansvarar för att gå igenom, och godkänna.
  - Följebrevet som ska gå med ut till företag/verksamheter vid besked behöver förberedas
    - Redigera följebrevet och kontrollera skolans kontaktuppgifter
    - Fyll i ytterligare information avseende gruppen som ska ut på praktik som är viktig för arbetsplatserna att få del av
  - Gå igenom den preliminära tilldelningen av platser
    - Vid behov kan platser bytas, avbokas, tilldela annan plats mm
  - Godkänn platserna
    - Innan deadline ska alla placeringar som är genomgångna och klara höjas från status tilldelad till godkänd – enbart godkända placeringar kommer gå ut som besked vid deadline

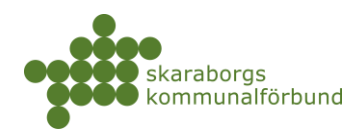

#### Besked

- Elever/studenter och arbetsplatser får besked om placeringar i samband med bokningsdeadline ca 2-3 veckor innan praktikstart
- Besked går ut via e-post
  - Det är dock viktigt att uppmana elever/studenter att logga in i systemet och läsa fullständig information om sin plats
  - Kontrollera innan praktikstart att eleverna har fått kontakt med sina respektive platser och att de vet vad som gäller inför praktiken

## Praktikintyg (endast för grundskola)

- För grundskolans elever skickas en uppmaning om att fylla i ett praktikintyg till arbetsplatserna i slutet av praoperioden
- Påminnelse skickas en vecka senare om intyget inte fyllts i
- Ytterligare en påminnelse kan skickas manuellt av skolan

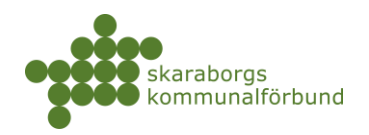

# PRAKTIKPLATSEN.SE

Webbplatsen <u>www.praktikplatsen.se</u> innehåller förutom själva systemet mycket inspiration och tips för både skola, arbetsplats och elev

## INLOGGNING

Klicka på "logga in" på sidan - du loggar in med e-post och lösenord

## **STARTSIDAN**

- Praktikplatsloggan tar dig till startsidan
- Mina utbildningsanordnare är din huvudmeny med alla funktioner
- Sökrutan är ett globalsök där du kan söka på allt du har behörighet till
- *Till gamla praktikplatsen* kan du använda för att gå till gamla versionen av programmet så länge den finns kvar
- På vänster sida hittar du även översikt över eventuell *obekräftade EOP* (egenordnade-platser) samt *uppgifter* att göra

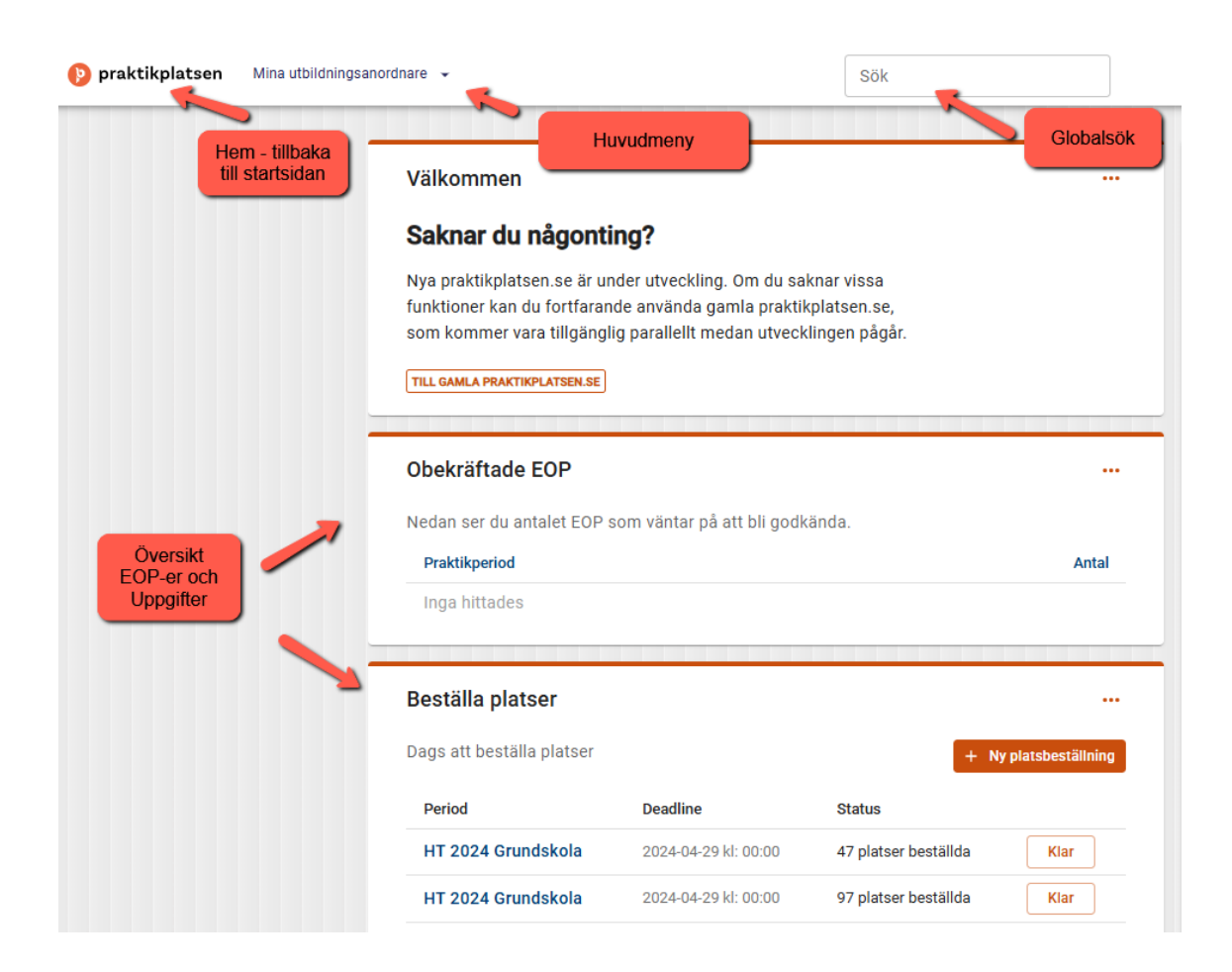

skaraborg.se info@skaraborg.se • 0500-49 72 00 • Box 54, 541 22 Skövde Besök: Stationsgatan 3, 541 30

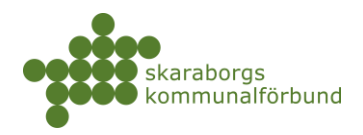

- Överst till höger hittar du information om hur du når *support* (?), dina *meddelanden* och *aviseringar* samt ditt *konto*
- På högersidan visas också *tidslinjer* över kommande perioder när du gjort platsbeställning

|                                                                                            | Skaraborgsregior                        | nen - utbildningsdatab                   | oas ny                                      | 9                   | <b>P</b> |
|--------------------------------------------------------------------------------------------|-----------------------------------------|------------------------------------------|---------------------------------------------|---------------------|----------|
|                                                                                            |                                         |                                          | Support, med                                | ddelanden och konto |          |
| Kommande perioder                                                                          |                                         |                                          |                                             | C                   |          |
| Nedan ser du kommande praktikj<br>händelser inträffar och även infor<br>praktikperioderna. | perioder som är re<br>mation om vilka p | levanta för dig. Du<br>raktikgrupper sor | u kan se när praktikp<br>n är kopplade till | eriodens            |          |
| v. 41 - 2024                                                                               |                                         |                                          |                                             |                     |          |
|                                                                                            | Praktikgrupp                            | Antal elever                             | Antal kopplade                              |                     |          |
|                                                                                            | 8X                                      | 8                                        | 8                                           | 9                   |          |
| O Gruppkoppling                                                                            |                                         |                                          |                                             |                     |          |
| O Platsansökan                                                                             |                                         |                                          |                                             | Kommande per        | ioder    |
| O Platsbokning                                                                             |                                         |                                          |                                             |                     |          |
| O PRAO                                                                                     |                                         |                                          |                                             |                     |          |
| v. 42 - 2024                                                                               |                                         |                                          |                                             |                     |          |
| O Platsbeställning                                                                         | Praktikgrupp                            | Antal elever                             | Antal kopplade                              |                     |          |
|                                                                                            | 8Y                                      | 9                                        | 9                                           | <b></b>             |          |

• Längst ner till höger hittar du planeringsöversikt, bokmärken samt information från administratör

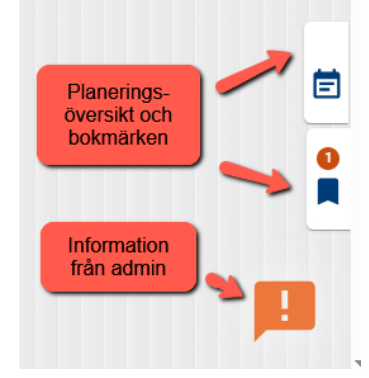

skaraborg.se info@skaraborg.se • 0500-49 72 00 • Box 54, 541 22 Skövde Besök: Stationsgatan 3, 541 30

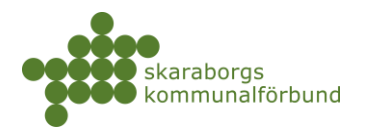

- På uppgift som visas på startsidan kan du klicka direkt på länken för att komma till rätt meny för att utföra uppgiften
- När du är klar med en uppgift kan du klarmarkera den så försvinner den från startsidan

| Beställa platser         |                      |                          | •••        |
|--------------------------|----------------------|--------------------------|------------|
| ags att beställa platser |                      | + Ny platsb              | eställning |
| Period                   | Deadline             | Status                   |            |
| HT 2024 Grundskola       | 2024-04-29 kl: 00:00 | 47 platser beställda 📕 🛛 | (lar       |
| HT 2024 Grundskola       | 2024-04-29 kl: 00:00 | 97 platser beställda     | llar       |

- Klicka på klockan för att se dina Arbetsuppgifter och Meddelanden
- Klicka på bokstaven för att se ditt konto, växla version, logga ut

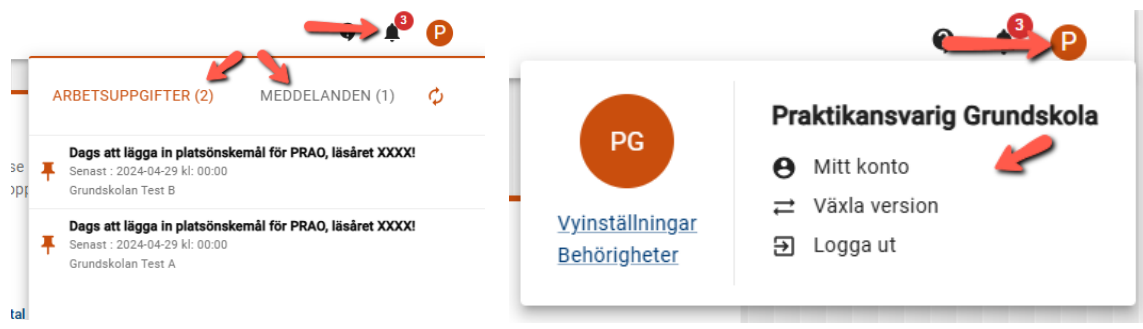

- Information från administratör (!) blinkar när det finns ny information klicka på utropstecknet för att läsa
- Planering kan du klicka på för att se periodplaneringen för hela terminen
- *Dina bokmärken* här kan du samla bokmärken till olika saker i systemet som du snabbt vill kunna nå

| Praticipa se se se se se se se se se se se se se                                | Planering | Dina<br>bokmärken |
|---------------------------------------------------------------------------------|-----------|-------------------|
| visningstillfällen av Nya praktikplatsen.se - klicka<br>här för mer information |           |                   |
| På skaraborg.se finns mer information om<br>övergången.                         |           |                   |
| skara                                                                           | borg.se   |                   |

info@skaraborg.se • 0500-49 72 00 • Box 54, 541 22 Skövde Besök: Stationsgatan 3, 541 30

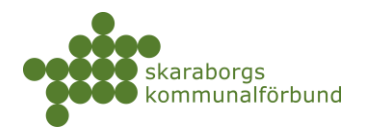

- *Kommande perioder* för muspekaren över punkterna på tidslinjen så kan du se aktuella tider för respektive moment
- När du kopplat grupper kan d se detaljer kring dessa och även klicka direkt på en grupp för att visa eller arbeta med den

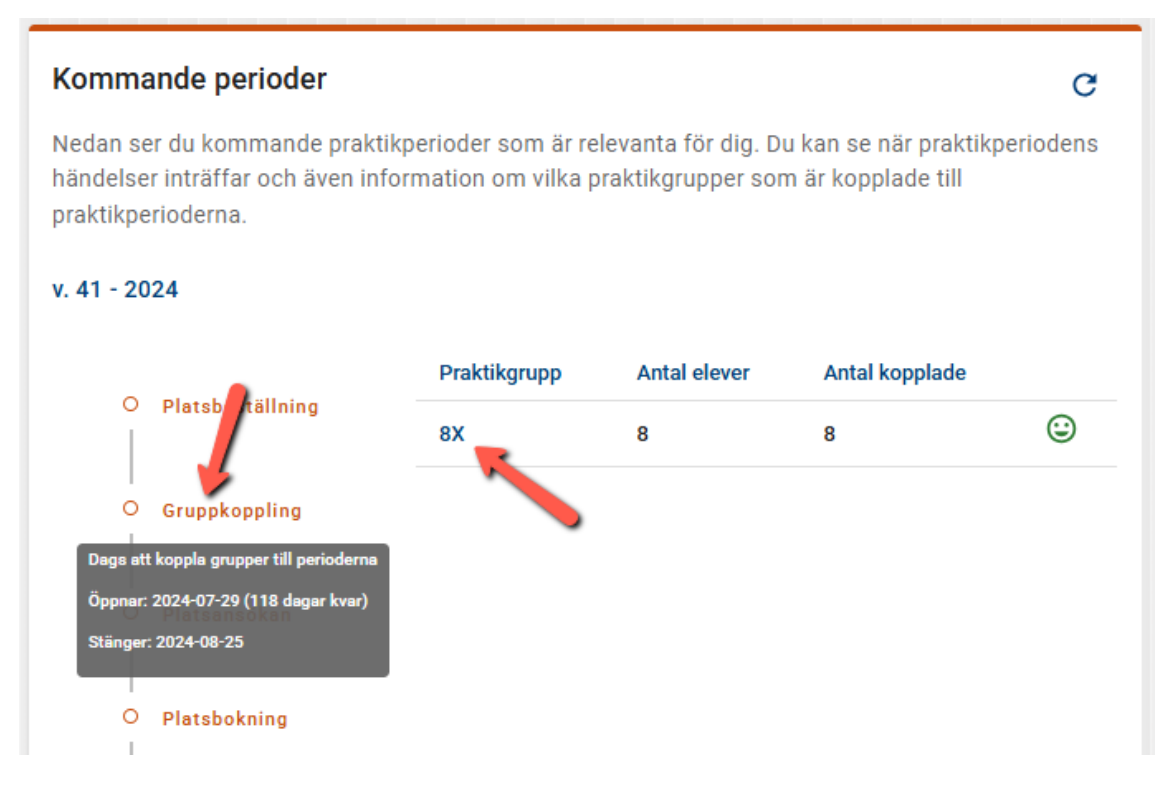

- Globalsök är väldigt användbart för att snabb söka upp det du vill arbeta med
  - Skriv in valfritt sökbegrepp och välj bland träffarna, t ex enhet, grupp, elev osv...

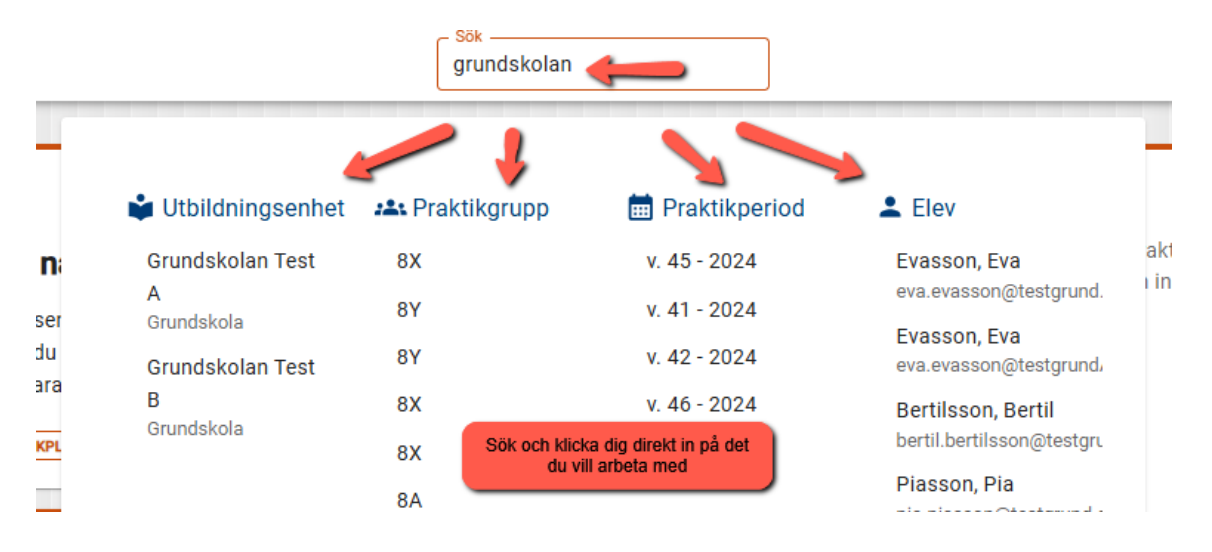

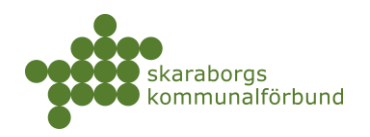

## PLATSBESTÄLLNING

| 🤥 praktikplatsen | Mina utbildningsanordnare 👻 🧲    | Sök                     |                                               |  |
|------------------|----------------------------------|-------------------------|-----------------------------------------------|--|
|                  | 은 Användare                      | 🗢 Elever                | Praktik                                       |  |
|                  | Ny användare +<br>Mina användare | Ny elev +<br>Ny grupp + | Ny platsbeställning +<br>Nytt platsönskemål + |  |

• Lägg till en eller flera utbildningsenheter och klicka sedan på "Till platsbeställning" (Om du enbart är behörig till en utbildningsenhet gå till nästa steg)

| a utbrioningsanoronare 🔹                                                         | Sok                                                  |     |                 | Skarabordsredionen - utbildnindsdatabas nv             |                             |
|----------------------------------------------------------------------------------|------------------------------------------------------|-----|-----------------|--------------------------------------------------------|-----------------------------|
| Urval av utbildningsenheter för p<br>Lägg till utbildningsenheter som ni vill gö | <b>latsbeställning</b><br>ra platsbeställningar för. |     |                 |                                                        |                             |
| Utbildningsenhet Prog                                                            | ıram Inriktningar                                    | Sök |                 | Gymnasieskolan Test<br>Vård och Omsorgsprogrammet (+2) | Θ                           |
| Gymnasieskolan Test                                                              |                                                      |     | \ominus Ta bort |                                                        |                             |
| Gymnasieskolan Test 2                                                            |                                                      |     | + Lägg till     |                                                        |                             |
|                                                                                  |                                                      |     |                 |                                                        |                             |
|                                                                                  |                                                      |     |                 |                                                        |                             |
|                                                                                  |                                                      |     |                 |                                                        |                             |
|                                                                                  |                                                      |     |                 |                                                        |                             |
| n som användare PRAKTIKANSVARIG (                                                | GYMNASIESKOLA Avbryt                                 |     |                 |                                                        | Stäng Till platsbeställning |

• Klicka på "+ Ny beställning" på den period du vill beställa platser på

| Platsbeställning                                                                                                    |
|----------------------------------------------------------------------------------------------------|
| Här gör ni platsbeställningar för utbildningsenheterna i urvalet.                                                                                                    |
| Möjliga perioder                                                                                                    |
| v. 35-38 - 2024                                                                                                    |
| Gymnasie/Vux, APL Vård och Omsorgsprogrammet         Psykiatri sjukhus Äldreomsorg hemvård Äldreomsorg dagverksamhet         Äldreomsorg särskilt boende Funktionsnedsättning Demens Sjukvård Socialpsykiatri |

• Beroende på vilken skolform det gäller så ser det lite olika ut

skaraborg.se info@skaraborg.se • 0500-49 72 00 • Box 54, 541 22 Skövde Besök: Stationsgatan 3, 541 30

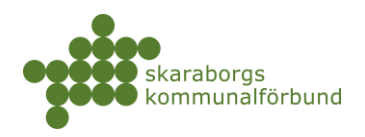

- APL, LIA och VFU här anges nivå (årskurs/termin), inriktning och antal samt eventuell fritext riktad till verksamheterna vid behov
- o Prao här anges bara nivå (årskurs) och antal

| Ny platsbeställning       | Ny platsbeställning |
|---------------------------|---------------------|
| v. 35-38 - 2024           |                     |
| - Nivå                    | v. 41 - 2024        |
| Ak1 👻                     | A for B             |
| - Inriktning              | - NIVa              |
| Äldreomsorg he 👻          | Ak8 👻               |
| - Antal                   | Antel               |
| 10                        | Antai               |
|                           | 50                  |
| Här skriver du om du vill |                     |
| förmedla något särskilt   |                     |
| kring beställningen       | Spara Avbryt        |
|                           | opara Avbryt        |
|                           |                     |
| Course Auburt             |                     |
| Spara Avbryt              |                     |

- Antalet beställda platser summeras uppe till höger på perioden
  - Beställningsraderna på perioden listas om du klickar på "Beställningar" o Här kan du under beställningsperioden gå in för att redigera antal/ta bort beställning

| /. 35-38 - 2024                                                          |                      |              |                 |                  |
|--------------------------------------------------------------------------|----------------------|--------------|-----------------|------------------|
| Symnasie/Vux, APL Vård och Omsor                                         | gsprogrammet         |              |                 |                  |
| Psykiatri sjukhus Äldreomsorg hemv                                       | ård Äldreomsorg dagv | verksamhet   | <b>.</b>        |                  |
| Aldreomsorg sarskilt boende Funkti                                       | onsnedsattning Deme  | ens Sjukvard | Socialpsyklatri | + Ny bestallning |
| estallda platser: 16 (Gymnasleskolan Te<br>terstående platser: 84 av 100 | est)                 |              |                 |                  |
|                                                                          |                      |              |                 |                  |
| ✓ Beställningar                                                          |                      |              |                 |                  |
| Inriktning                                                               | Nivå                 | Antal        | Fritext         | ↓                |
|                                                                          |                      |              |                 |                  |
| Funktionsnedsättning                                                     | Åk1                  | 5            |                 | × 1              |
| Demens                                                                   | Åk1                  | 3            |                 | / =              |
| Äldreomsorg hemvård                                                      | Åk1                  | 3            |                 | / =              |
| Äldreomsorg särskilt boende                                              | Åk1                  | 5            |                 | / =              |
|                                                                          |                      |              |                 |                  |

- Gå vidare till nästa period om du vill beställa på flera
- Om du valt flera utbildningsenheter i första steget kan du växla mellan dina valda utbildningsenheter till höger och lägga till beställning för ytterligare enhet
- När du beställt allt du behöver för kommande termin så klicka på "klar" längst ner på sidan

skaraborg.se

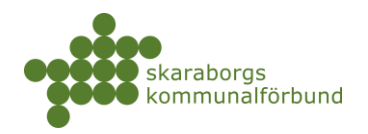

## GRUPPIMPORT – LÄSA IN FIL

- Innan gruppimport behöver du skapa en korrekt utformad excelfil och spara på din dator
- Cellerna i den första raden måste vara rubriker
- Följande rubriker kan läsas in (de med \* är obligatoriska):
  - Personnummer\*
  - Förnamn\*
  - Efternamn\*
  - Utbildningsenhet\*
  - Grupp\*
  - o E-post (rekommenderas för att kunna få ut information via e-post)
  - o Mobil
  - o Telefon
  - o Gatuadress
  - o Postnummer
  - o Postadress
- Flera grupper kan läsas in samtidigt men all data måste finnas på en enda flik
- Inga tomma rader får förekomma

Exempel på hur en godkänd excelfil kan se ut:

|   | A              | В         | C           | D               | E            | F            | G                                | н           | 1 I I   | J       | K                  |
|---|----------------|-----------|-------------|-----------------|--------------|--------------|----------------------------------|-------------|---------|---------|--------------------|
| 1 | Personnummer 💌 | Förnamn 💌 | Efternamn 💌 | Gatuadress 🛛 💌  | Postnummer 💌 | Postadress 💌 | e-post                           | 🛛 Telefon 💌 | Mobil 💌 | Grupp 💌 | Utbildningsenhet 💌 |
| 2 | 010102-TF21    | Adam      | Adamsson    | Adamsgatan 1    | 999 99       | Teststad     | adam.adamsson@testgrund1.se      |             |         | 8X      | Grundskolan test   |
| 3 | 010201-TF22    | Bertil    | Bertilsson  | Bertilsgatan 2  | 999 99       | Teststad     | bertil.bertilsson@testgrund1.se  |             |         | 8X      | Grundskolan test   |
| 4 | 010301-TF23    | Camilla   | Camillasson | Camillasgatan 3 | 999 99       | Teststad     | camilla.camillasson@testgrund1.s | e           |         | 8X      | Grundskolan test   |
| 5 | 010401-TF24    | David     | Davidsson   | Davidsgatan 4   | 999 99       | Teststad     | david.davidsson@testgrund1.se    |             |         | 8X      | Grundskolan test   |
| 6 | 010501-TF25    | Eva       | Evasson     | Evasgatan 5     | 999 99       | Teststad     | eva.evasson@testgrund1.se        |             |         | 8X      | Grundskolan test   |
| 7 | 010601-TF26    | Frida     | Fridasson   | Fridasgatan 6   | 999 99       | Teststad     | frida.fridasson@testgrund1.se    |             |         | 8X      | Grundskolan test   |
| 8 | 010701-TF27    | Gustav    | Gustavsson  | Gustavsgatan 7  | 999 99       | Teststad     | gustav.gustavsson@testgrund1.se  |             |         | 8X      | Grundskolan test   |
| 9 | 010801-TF28    | Hanna     | Hannasson   | Hannasgatan 8   | 999 99       | Teststad     | hanna.hannasson@testgrund1.se    |             |         | 8X      | Grundskolan test   |

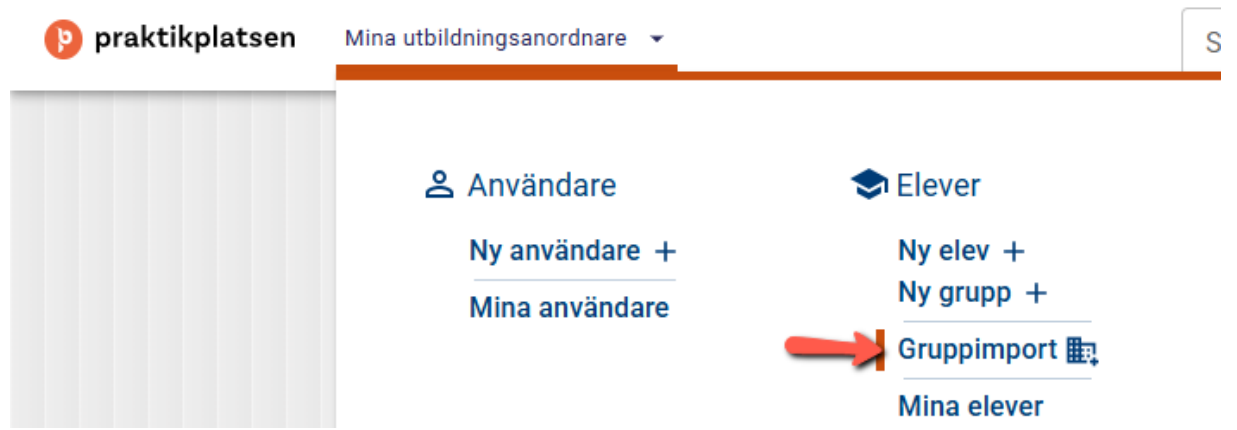

• Leta upp filen på din dator genom att klicka på knappen "Bläddra" eller dra in filen i rutan från platsen där den finns på din dator

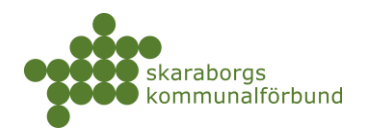

| Gruppimport |               |                                                                                                    |                                                                                                   |                       |              |
|-------------|---------------|----------------------------------------------------------------------------------------------------|---------------------------------------------------------------------------------------------------|-----------------------|--------------|
| 1 välj fil  | Inställningar | B Koppla utbildningsenheter                                                                                                    | Koppla praktikgrupper                                                                             | Granska och importera | – 🙆 Resultat |
|             |               | Här väljer du fil som du vill använda till gruppi<br>läses en liten delmängd av filen in så att rätt i<br>sedan trycker på Nästa' sker inläsning av hels<br>kraven nedan för att den skall kunna använda | importen. I det här steget<br>kopplingar kan göras. När du<br>a filen. Filen måste uppfylla<br>s. |                       |              |
|             |               | <ul> <li>Filen måste vara ett Excel-dokument.</li> <li>Cellerna i den första raden måste vara subrika</li> </ul>                                                                                         |                                                                                                   |                       |              |
|             |               | Cellerna i andra raden får inte vara tomma för                                                                                                    | n.<br>r obligatoriska rubriker.                                                                   |                       |              |
|             |               | <ul> <li>Obligatoriska rubriker är: Förnamn, Efternamn<br/>Utbildningsenhet, Grupp</li> </ul>                                                                                                    | n, Personnummer,                                                                                  |                       |              |
|             |               | <ul> <li>Valbara rubriker är: E-post, Telefon, Mobil, Gat<br/>Postnummer</li> </ul>                                                                                                    | tuadress, Postadress,                                                                             |                       |              |
|             |               | <ul> <li>Om det finns andra rubriker får du möjlighet a<br/>valbara.</li> </ul>                                                                                                    | itt koppla dem till någon av de                                                                   |                       |              |
|             |               | Dra och släpp filer<br>eller<br>tillddra.                                                                                                    | har 🥓                                                                                             |                       |              |

• Filen hämtas och de första raderna visas – här finns möjlighet att klicka bort import av valbara kolumner. Klicka på knappen "Nästa" i nedre högra hörnet

|                             | 歪                          |        |
|-----------------------------|----------------------------|--------|
| Dra o                       | ch släpp filer hä<br>eller | r      |
|                             | Bläddra                    |        |
| Elevfil grundskola<br>12 kB | - Testskolan test 4.       | xisx 🛞 |

Koppla valbara kolumner (Visar 5 första raderna)

|              |         |             | E-post 🔇                          |       |                    |
|--------------|---------|-------------|-----------------------------------|-------|--------------------|
| Personnummer | Förnamn | Efternamn   | e-post                            | Grupp | Utbildningsenhet   |
| 020102-TF21  | Adam    | Adamsson    | adam.adamsson@testgrundA.se       | 8A    | Grundskolan test A |
| 020201-TF22  | Bertil  | Bertilsson  | bertil.bertilsson@testgrundA.se   | 8A    | Grundskolan test A |
| 020301-TF23  | Camilla | Camillasson | camilla.camillasson@testgrundA.se | 8A    | Grundskolan test A |

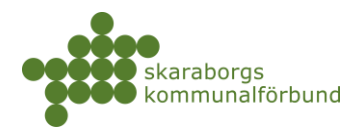

- Ange Skolform
- Välj inläsningsläge dvs om du vill skapa nya grupper, uppdatera befintliga grupper eller en blandning av båda. I de allra flesta fall gäller "skapa nya"
- Skapa flyttbegäran är default aktiverad och då skapas automatiskt flyttbegäran om din fil innehåller elever som har koppling till annan skola
- Klicka sedan på "nästa"

Här väljer du vilken skolform du vill importera grupper för och huruvida det skall skapas nya grupper eller om befintliga skall uppdateras.

|   | Skolform                 |   |   |
|---|--------------------------|---|---|
|   | Skolform *<br>Grundskola | × | - |
| 2 | Inläsningsläge           |   |   |
|   |                          |   |   |

| SKAPA NYA | BEFINTLIGA | HYBRID |
|-----------|------------|--------|
|           |            |        |

#### Hantering av befintliga elever

Om elever redan finns registrerade på andra utbildningsenheter går det inte att direkt läsa in eleven. Om nedan alternativ är aktiverat skapas istället en flyttbegäran till den nuvarande utbildningsenheten och eleven blir inläst i gruppen om/när denna blir godkänd.

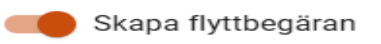

- Utbildningsenhet blir automatiskt kopplad om du angivit namnet på samma sätt som det heter i praktikplatsen (grön bock)
- Om systemet inte automatiskt hittar din utbildningsenhet får du möjlighet att manuellt välja i detta läge (gul triangel)
- Klicka sedan på "nästa"

Nedan ser du status på utbildningsenheter som är inlästa från filen. En varningstriangel innebär att du inte är behörig på utbildningsenheten, eller att den inte kunde hittas i systemet för vald skolform. Du har möjlighet att manuellt välja en utbildningsenhet som skall användas istället.

| Utbildningsenhet   | Status    | Koppling |
|--------------------|-----------|----------|
| Grundskolan Test A | $\otimes$ |          |

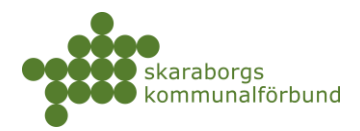

- Du behöver ange avgränsningar för dina grupper
  - Nivå = årskurs/termin
  - Program och inriktningar (gäller ej grundskola)
- Om samma avgränsningar gäller för samtliga grupper kan du bocka i rutan vid utbildningsenhetens namn
- Du kan också se vilka elever som kommer läsas in i respektive grupp
- Klicka sedan på "nästa"

#### Nya praktikgrupper

Nedan se du de nya praktikgrupper som kommer att skapas i systemet och du måste nu välja avgräns

## Grundskolan Test A

| ✓ 8A                     | ≥ 8B      | ļ        |
|--------------------------|-----------|----------|
| Nivå 🗸                   | Välj nivå | <u>^</u> |
| > Elever från fil (8 st) | IM        |          |
|                          | Åk8       |          |
|                          | Åk9       |          |

- Här visas nu en översikt och du har möjlighet att granska och eventuellt backa tillbaka i processen om något skulle var felaktigt
- Klicka sedan på "Importera"

| Inställningar |           |                    |
|---------------|-----------|--------------------|
| Skolform      | Läge      | Skapa flyttbegäran |
| Grundskola    | Skapa nya | Ja                 |

#### Praktikgrupper som skapas

| Namn | Utbildningsenhet   | Nivå | Antal elever |
|------|--------------------|------|--------------|
| 8A   | Grundskolan Test A | Åk8  | 8            |
| 8B   | Grundskolan Test A | Åk8  | 9            |

#### Rader för inläsning

| Radnummer | Förnamn | Efternamn  | Personnummer | Utbildningsenhet   | Grupp | e-post                          |
|-----------|---------|------------|--------------|--------------------|-------|---------------------------------|
| 2         | Adam    | Adamsson   | 020102-TF21  | Grundskolan test A | 8A    | adam.adamsson@testgrundA.se     |
| 3         | Bertil  | Bertilsson | 020201-TF22  | Grundskolan test A | 8A    | bertil.bertilsson@testgrundA.se |
| -         | ○ '''   | ○ '''      |              | ~ · · · · · ·      | ~•    |                                 |

skaraborg.se info@skaraborg.se • 0500-49 72 00 • Box 54, 541 22 Skövde Besök: Stationsgatan 3, 541 30

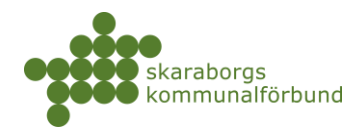

- När systemet läst in så visas resultatet
  - Om det skapats flyttbegäran så skickas de till aktuell skola där eleven har koppling och när den skolan hanterat flyttbegäran kommer eleven automatiskt flyttas över till din grupp och du får också mejl om detta när det är klart

# Skapade grupper: 2 st Uppdaterade grupper: 0 st Skapade elever: 17 st Uppdaterade elever: 17 st Flyttbegäran skapade: 0 st Borttagna elever: 0 st Inlästa rader: 17 st Rader som hoppats över: 0 st

#### Skapade grupper (2 st)

 > 8A Grundskolan Test A

 > 8B Grundskolan Test A

## LÄGGA IN ENSTAKA ELEV/STUDENT

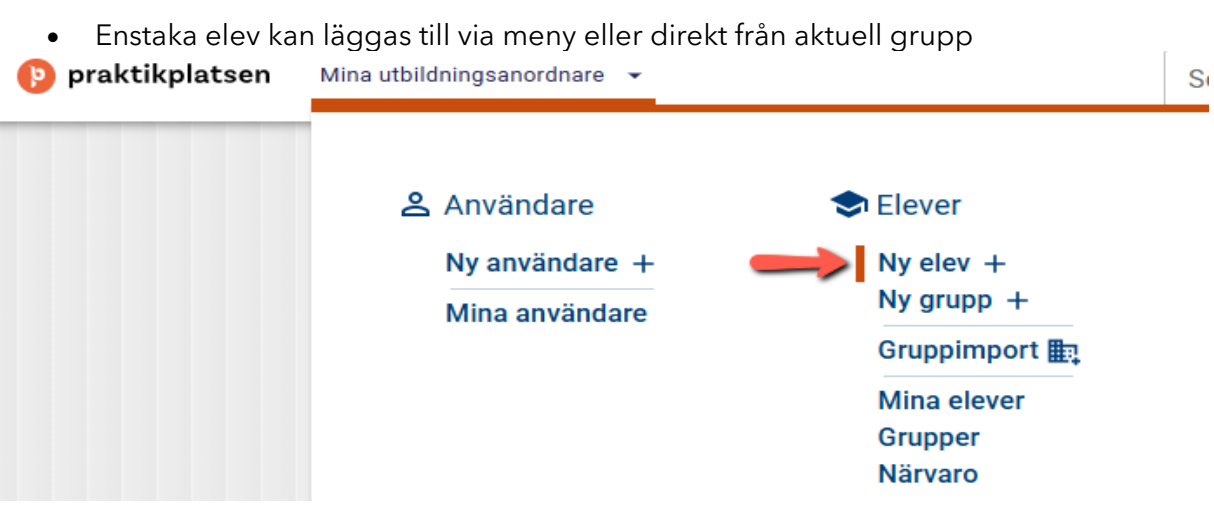

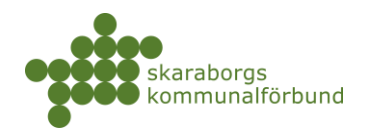

| Grundskolan Test > Grundskolan Test A > 8A PRAKTIK | GRUPP | Ni ×                |
|----------------------------------------------------|-------|---------------------|
|                                                    | -     |                     |
| ELEVER INFORMATION BEHÖRIGHETER                    |       |                     |
| Kopplade praktikperioder                           |       |                     |
| Inga hittades 👻                                    | \$    | Hantera markerade 👒 |
|                                                    |       |                     |

- Utgår man från meny behöver man aktivt välja rätt utbildningsenhet/grupp. Går man direkt från aktuell grupp så är gruppen förvald Fyll i aktuella uppgifter för eleven och spara •
- •

| Skapa r | ıy elev |
|---------|---------|
|---------|---------|

| Anna                                                              | Andersson                             |
|-------------------------------------------------------------------|---------------------------------------|
| Gatuadress                                                        |                                       |
| Postnummer                                                        | Postadress                            |
| Personnummer *                                                    | Epost<br>anna.andersson@testskolan.se |
| Mobil<br>0700-998877                                              |                                       |
| Telefon                                                           |                                       |
|                                                                   |                                       |
| aktikgrupp                                                        |                                       |
| Utbildningsenhet*<br>Grundskolan Test A                           | Praktikgrupp *                        |
| Koppla eleven till de perioder som gruppen är planerad på och som |                                       |

×

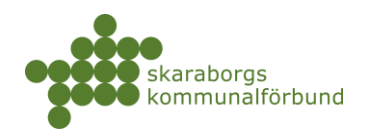

## SKAPA NY GRUPP

• Ny tom grupp kan skapas via menyn *Ny grupp* +. När gruppen är skapad kan man lägga till nya enskilda elever eller flytta elever från andra grupper i den.

| praktikplatsen | Mina utbildningsanordnare 👻 |               |
|----------------|-----------------------------|---------------|
|                | 🐣 Användare                 | 🗢 Elever      |
|                | Ny användare +              | Ny elev +     |
|                | Mina användare              | Ny grupp +    |
|                |                             | Gruppimport 🏣 |
|                |                             | Mina elever   |
|                |                             | Grupper       |
|                |                             | Närvaro       |

| runduppgifter        |          |
|----------------------|----------|
| Namn*                |          |
| - Utbildningsenhet * |          |
| Grundskolan Test A   | <b>~</b> |
| Nivå *               |          |
| Åk8                  | •        |
| Enhetsprogram *      |          |
| Grundskolan Test A   | ·        |
| Gäller t.o.m.        |          |
|                      |          |
|                      |          |

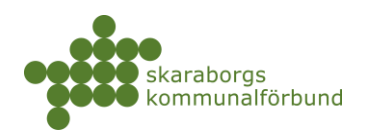

## KOPIERA GRUPP OCH TA BORT GRUPP

• Kopiering av befintlig grupp kan göras när man är inne i meny grupper

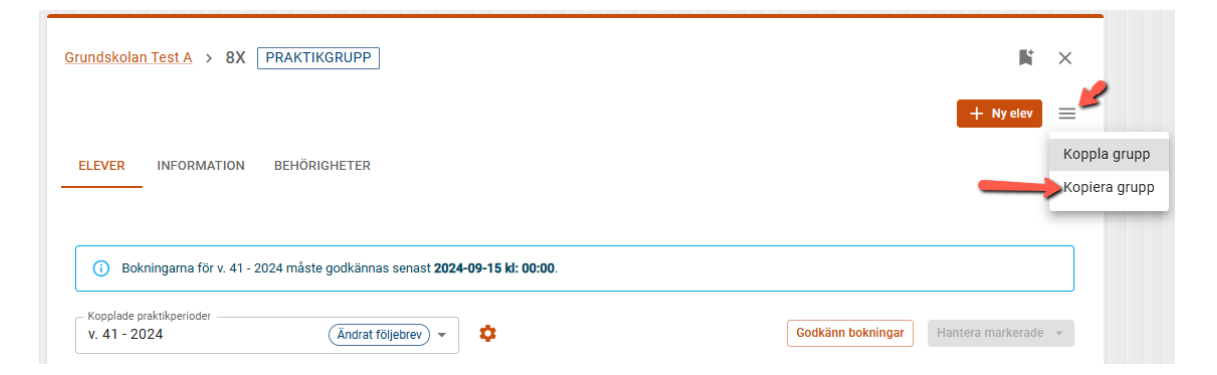

• Kan även göras genom att gå in på *enheter* och där klicka sig vidare in till grupperna på enheten

| utbildningsanordnare 👻        |                                   | Sök                                                     |                                |
|-------------------------------|-----------------------------------|---------------------------------------------------------|--------------------------------|
| Användare                     | 🗢 Elever                          | Praktik                                                 | 🖻 Planering                    |
| Ny användare +                | Ny elev +<br>Ny grupp +           | Ny platsbeställning +<br>Nytt platsönskemål +           | Planeringsperioder<br>Perioder |
|                               | Gruppimport 🏨                     | Koppla grupp                                            |                                |
|                               | Mina elever<br>Grupper<br>Närvaro | Bokningar<br>Platsbeställningar<br>Pådående praktik     |                                |
|                               |                                   | Kommande praktik<br>Avslutad praktik<br>Placeringslista |                                |
|                               |                                   | Praointyg                                               |                                |
| 🔓 Egen ordnad plats           | 🏛 Enheter                         | ቱ Flyttbegäran                                          | Dokument                       |
| Ny EOP +                      | Anordnare                         | Ny flyttbegäran +                                       | Dokument                       |
| Obekräftade EOP<br>Bekräftade | Enheter<br>Utbildningar           | Väntar svar<br>Godkända                                 |                                |

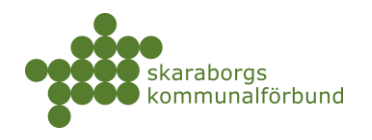

| Mina utbildnings | anordnare 👻                | Sök                  |            |        | Skara           |
|------------------|----------------------------|----------------------|------------|--------|-----------------|
|                  | Utbildningsenheter         |                      |            |        |                 |
|                  | Sök<br>Borttagen: nej 🔕    |                      |            |        |                 |
|                  | INGA SPARADE INSTÄLLNINGAR |                      |            |        |                 |
|                  | + Skapa                    |                      |            |        |                 |
|                  | Utbildningsenhet A         | Utbildningsanordnare | Skolform   | Kommun | Praktikansvarig |
|                  | Grundskolan Test A         | Grundskolan Test     | Grundskola | Skövde | •               |
|                  | Grundskolan Test B         | Grundskolan Test     | Grundskola | Skövde | 0               |
|                  |                            |                      |            |        |                 |

| Grundskolan Test A UTBIL | DNINGSENHET                   |                    | Ni ×                           |
|--------------------------|-------------------------------|--------------------|--------------------------------|
|                          |                               | -                  | Ny platsbeställning + Ny grupp |
| GRUPPER INFORMATION      | PLATSBESTÄLLNING BEHÖRIGHETER |                    |                                |
|                          |                               |                    | Ļ                              |
|                          |                               |                    | Hantera markerade 🕞            |
|                          |                               |                    | Koppla grupp                   |
| Sök                      |                               |                    | Ta bort                        |
| Åk8                      |                               |                    | 🥪 Kopiera grupp                |
| Frupp                    | Perioder                      | Antal praktikanter | Hantera inloggningsuppgifter   |
| > 🔽 8A                   |                               | 8                  | Gruppkoppling Till grupp       |

• (Här finns även möjlighet att ta bort en grupp, men den måste då var bortkopplad från alla perioder och vara tom på elever)

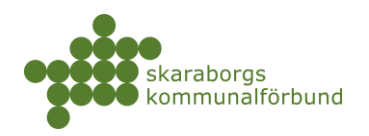

## HANTERING BEFINTLIG GRUPP

- Befintliga grupper behöver inför kommande termin hanteras och kontrolleras gällande information och elever. Gå in på gruppen via meny *Grupper* eller sök upp via *Globalsök*
- Om elever behöver tas bort/flyttas till annan grupp markera eleverna, klicka på Hantera markerade och välj ta bort eller flytta markerade till...

| Indskol              | an Test A > 8A                                                                                          | PRAKTIKGRUPP                                                                            |                                                                                                    | N ×                                                                                                    |
|----------------------|----------------------------------------------------------------------------------------------------|-----------------------------------------------------------------------------------------|----------------------------------------------------------------------------------------------------|----------------------------------------------------------------------------------------------------|
|                      |                                                                                                    |                                                                                         |                                                                                                    | + Ny elev                                                                                                    |
| LEVER                | INFORMATION                                                                                             | BEHÖRIGHETER                                                                            |                                                                                                    |                                                                                                    |
|                      | _                                                                                                    |                                                                                         |                                                                                                    | 2                                                                                                    |
| Kopplade<br>Inga hi  | epraktikperioder<br>ittades                                                                             |                                                                                         | ~ 01                                                                                                    | Hantera markerade 👻                                                                                                    |
|                      |                                                                                                    |                                                                                         |                                                                                                    | Byt plats                                                                                                    |
|                      |                                                                                                    |                                                                                         |                                                                                                    |                                                                                                    |
| Sök                  |                                                                                                    |                                                                                         |                                                                                                    | Ta bort från grupp                                                                                                    |
| Sök                  | alan Taat A                                                                                             |                                                                                         |                                                                                                    | Ta bort från grupp<br>Koppla bort från praktikperiod                                                                                                    |
| Sök<br>rundsk        | olan Test A                                                                                             |                                                                                         |                                                                                                    | Ta bort från grupp<br>Koppla bort från praktikperiod<br>Koppla på period                                                                                                    |
| sök<br>rundsk        | olan Test A<br>] Namn                                                                                   | Personnummer                                                                            | Bokningstatus Sökta platser                                                                                                    | Ta bort från grupp<br>Koppla bort från praktikperiod<br>Koppla på period<br>Skicka följebrev                                                                                                    |
| sök<br>rundsk        | olan Test A<br>  Namn<br>  Adamsson,<br>  Adam                                                          | Personnummer                                                                            | Bokningstatus Sökta platser                                                                                                    | Ta bort från grupp<br>Koppla bört från praktikperiod<br>Koppla på period<br>Skicka följebrev<br>Hantera inlöggningsuppgifter                                                                                                    |
| sök<br>rundsk        | olan Test A<br>Namn<br>Adamsson,<br>Adam<br>Bertilsson, Bertil                                          | Personnummer<br>020102-XXXX<br>020201-XXXX                                              | Bokningstatus Sökta platser<br>(Ej koppiad på period)<br>(Ej koppiad på period)                                                                                                    | Ta bort från grupp<br>Koppla bort från praktikperiod<br>Koppla på period<br>Skicka följebrev<br>Hantera inloggningsuppgifter<br>Extra påminnelse om praointyg                                                                                                    |
| sök<br>rundsk        | olan Test A<br>Namn<br>Adamsson,<br>Adam<br>Bertilsson, Bertil<br>Camillasson,                          | Personnummer<br>020102-XXXX<br>020201-XXXX                                              | Bokningstatus Sökta platser<br>(E kopplad på period)<br>(E kopplad på period)                                                                                                    | Ta bort från grupp       Koppla bort från praktikperiod       Koppla på period       Skicka följebrev       Hantera inloggningsuppgifter       Extra påminnelse om praointyg       Avboka                                                                                      |
| sök<br>rundsk        | olan Test A<br>Namn<br>Adamsson,<br>Adam<br>Bertilsson, Bertil<br>Camillasson,<br>Camilla               | Personnummer<br>020102-XXXX<br>020201-XXXX<br>020301-XXXX                               | Bokningstatus     Sökta platser       (E kopplad på period)     (E kopplad på period)       (E kopplad på period)     (E kopplad på period)                                                       | Ta bort från grupp       Koppla bort från praktikperiod       Koppla på på period       Skicka följebrev       Hantera inloggningsuppgifter       Extra pårninnelse om praointyr       Avboka       Godkänn bokningar                                                          |
| sök<br>rundsk<br>> C | olan Test A<br>Namn<br>Adamsson,<br>Adam<br>Bertilsson, Bertil<br>Camillason,<br>Camilla                | Personnummer<br>020102-XXXX<br>020201-XXXX<br>020301-XXXX<br>020301-XXXX                | Bokningstatus     Sökta platser       (E) kopplad på period     (E) kopplad på period       (E) kopplad på period     (E) kopplad på period       (E) kopplad på period     (E) kopplad på period | Ta bort från grupp       Koppla bört från praktikperiod       Koppla på period       Skicka följebrev       Hantera inloggningsuppgifter       Extra påminnelse om praointyr       Avboka       Godkänn bokningar       Skriv ut                                               |
| Sök<br>rundsk<br>> C | olan Test A<br>Namn<br>Adamsson, Adam<br>Bertilsson, Bertil<br>Camillasson, Camilla<br>Davidsson, David | Personnummer<br>020102-XXXX<br>020201-XXXX<br>020301-XXXX<br>020401-XXXX<br>020501-XXXX | Bokningstatus     Sökta platser       (E) kopplad på period     (E) kopplad på period       (E) kopplad på period     (E) kopplad på period       (E) kopplad på period     (E) kopplad på period | Ta bort från grupp         Koppla bort från praktikperiod         Koppla på period         Skicka följebrev         Hantera inloggningsuppgifter         Extra påminnelse om praointyr         Avboka         Godkänn bokningar         Skirv ut         Flytta markerade till |

• Lägga till ny elev kan göras via + *Ny elev* 

| Grundskolan Test A > 8A PRAKTIKGRUPP | + Ny elev =          |
|--------------------------------------|----------------------|
| ELEVER INFORMATION BEHÖRIGHETER      |                      |
| Kopplade praktikperioder v           | Hantera markerade 👻  |
| Sök                                  | Sökinställningar \Xi |

• På fliken Information hanterar man namn, nivå, inriktningar och arkivdatum

| Grundskolan Test A > 8A PRAKTIKGRUPP |        |     | Ki ×     |
|--------------------------------------|--------|-----|----------|
| ELEVER INFORMATION BEHÖRIGHETER      |        |     |          |
| Grunduppgifter                       |        |     | <b>\</b> |
| NAMN * 8A                            |        |     |          |
| GÄLLER T.O.M.                        | NIVĂ * | ÅkB |          |

skaraborg.se

info@skaraborg.se • 0500-49 72 00 • Box 54, 541 22 Skövde Besök: Stationsgatan 3, 541 30

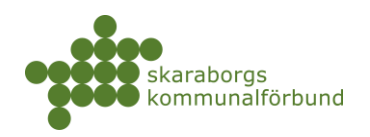

## KOPPLA GRUPP TILL PERIOD

- Koppling av grupp kan göras från olika ställen
- Meny Koppla grupp

| Mina utbildningsanordnare 👻 |                                   | Sök                                                 |
|-----------------------------|-----------------------------------|-----------------------------------------------------|
| 은 Användare                 | 🗢 Elever                          | 본 Praktik                                           |
| Ny användare +              | Ny elev +                         | Ny platsbeställning +                               |
| Mina användare              | Gruppimport                       | Koppla grupp                                        |
|                             | Mina elever<br>Grupper<br>Närvaro | Bokningar<br>Platsbeställningar<br>Pågående praktik |
| Koppla grupp                | l väli op ollor flora praktikaru  |                                                     |
| Vargoo                      | a valj en eller nera praktikgru   | pper                                                |
| Grundskolan                 | Test A                            | •                                                   |
| Praktikgrupp * –<br>8A 🛞    |                                   | •                                                   |
|                             |                                   |                                                     |

• När man är inne på den aktuella gruppen

| Grundskolan Test A > 8A PRAKTIKGRUPP | <b>1</b> i > | Ų                          |               |
|--------------------------------------|--------------|----------------------------|---------------|
| ELEVER INFORMATION BEHÖRIGHETER      | ₹ <b>7</b>   | ≡<br>Koppla g<br>Kopiera ç | rupp<br>grupp |
| Kopplade praktikperioder             | rada –       |                            |               |

skaraborg.se info@skaraborg.se • 0500-49 72 00 • Box 54, 541 22 Skövde Besök: Stationsgatan 3, 541 30

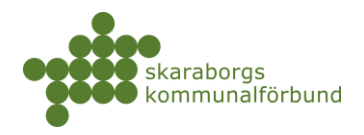

• Via meny Enheter där man går in på sin enhet och där väljer gruppkoppling

| Grundskolan Test A UTBILD | NINGSENHET                   |                    | N ×                              |
|---------------------------|------------------------------|--------------------|----------------------------------|
|                           |                              |                    | + Ny platsbeställning + Ny grupp |
| GRUPPER INFORMATION P     | LATSBESTÄLLNING BEHÖRIGHETER |                    |                                  |
|                           |                              |                    | Hantera markerade 🕞              |
| Sök                       |                              |                    | Sökinställningar \Xi             |
| Åk8                       |                              |                    |                                  |
| Grupp                     | Perioder                     | Antal praktikanter |                                  |
| > 🗌 8A                    |                              | 8                  | Gruppkoppling Till grupp         |
| > 🗖 8B                    |                              | 9                  | Gruppkoppling                    |

• I nästa steg visas möjliga perioder att koppla till - klicka på knappen *koppla* på aktuell period

| Gruppkoppling                                                                                            |                                                                |                            |                                              |
|----------------------------------------------------------------------------------------------------|----------------------------------------------------------------|----------------------------|----------------------------------------------|
| Här kopplar ni ert urval av grupper till praktikperioder som de ska ha praktik på                        | å. Tänk på att det måste finnas platsbeställning för utbildnir | igsenheten på en praktikpe | eriod för att denna skall dyka upp i listan. |
| Möjliga perioder                                                                                         | År 👻 Termin 👻                                                  | 84                         | ÅK8<br>8 elever                              |
| <b>v. 43 - 2024</b><br>Grundskola, PRAO                                                                  |                                                                |                            |                                              |
| Beställda platser: 10 (Grundskolan Test A)<br>Kopplade grupper: 8% (ö elever)<br>Återstående platser: 10 | Koppla                                                         |                            |                                              |

- En grön markering *Kopplad* visas på period där gruppen är kopplad. Det går även att *koppla ifrån* om det blivit fel.
- Antalet kopplade elever får inte överstiga beställning och aktuell information syns på respektive period gällande beställda, kopplade och återstående

| Möjliga perioder                                                                                                    |    |              |
|----------------------------------------------------------------------------------------------------|----|--------------|
|                                                                                                    | År | ▼ Termin ▼   |
| <b>v. 43 - 2024</b><br>Grundskola, PRAO                                                                                |    | Kopplad      |
| Beställda platser: 10 (Grundskolan Test A)<br>Kopplade grupper: 8A (8 elever), 8Y (0 elever)<br>Återstående platser: 2 |    | Koppla ifrån |

23

skaraborg.se

info@skaraborg.se • 0500-49 72 00 • Box 54, 541 22 Skövde Besök: Stationsgatan 3, 541 30

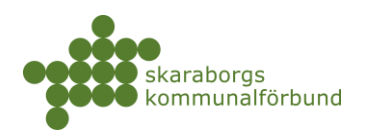

## INLOGGNINGSUPPGIFTER

- Inloggningsuppgifter skickas INTE ut till elever/studenter automatiskt utan behöver skickas ut av praktikansvarig (PA)
- Man kan hantera lösenord för hel grupp/valda elever via *Grupper* eller för enstaka elev via *Elevkort*
- I *Grupper* markerar du hela eller delar av gruppen och i menyn *Hantera* markerade väljer du *Hantera inloggningsuppgifter*

| rundskol     | lan Test A → 8A [  | PRAKTIKGRUPP    |                        |               | N ×                             |           |
|--------------|--------------------|-----------------|------------------------|---------------|---------------------------------|-----------|
| ELEVER       | INFORMATION        | BEHÖRIGHETER    |                        |               | + Ny elev 🗮                     |           |
| Kopplade     | e praktikperioder  | Standardföljebr | ev) - 🗘                |               | Godkänn Hantera markerade       |           |
| Sök          | 1                  |                 |                        |               | Byt plats<br>Ta bort från grupp | ilenariad |
| Grundsk      | olan Test A        |                 |                        |               | Koppla bort fran prakti         | ikperiou  |
| $\checkmark$ | Namn               | Personnummer    | Bokningstatus          | Sökta platser | Skicka följebrev                |           |
| > 🔽          | Adamsson,<br>Adam  | 020102-XXXX     | () Inga ansökansrader  | 0             | Hantera inloggningsur           | opgifter  |
|              | Bertilsson, Bertil | 020201-XXXX     | ( Inga ansökansrader ) | 0             | Extra påminnelse om p           | praointy  |

- Lista med valda elever visas och här kan man *Skicka inloggningsuppgifter* till elevernas e-post skickas då till eleverna som har ett synligt engångslösenord
  - Om e-post inte finns registrerad på eleverna så kan lösenorden skrivas ut fysiskt genom att ange utskriftskommando <ctrl+P> och där välja en lokal skrivare
- Om elever varit inloggade tidigare så är lösenordet <krypterat> det finns då möjlighet att återställa till nya engångslösenord och skicka ut

| Hantera inloggningsuppgifter                                                                                                    |                 |                                   |          |  |  |
|----------------------------------------------------------------------------------------------------|-----------------|-----------------------------------|----------|--|--|
| Här kan du se och återställa lösenord för ditt urval av elever. Om en elev har loggat in och bytt lösenord kan du inte se deras krypterade lösenord här, men du kan fortfarande använda funktionaliteten för att återställa och skicka ut det på nytt. |                 |                                   |          |  |  |
| Namn                                                                                                    | Personnummer    | E-post                            | Lösenord |  |  |
| Adamsson, Adam                                                                                                    | 020102-XXXX     | adam.adamsson@testgrundA.se       | 8vVA2h   |  |  |
| Bertilsson, Bertil                                                                                                    | 020201-XXXX     | bertil.bertilsson@testgrundA.se   | 2uBaS7   |  |  |
| Camillasson, Camilla                                                                                                    | 020301-XXXX     | camilla.camillasson@testgrundA.se | r4Jh8L   |  |  |
| Davidsson, David                                                                                                    | 020401-XXXX     | david.davidsson@testgrundA.se     | vB8Q6j   |  |  |
| Evasson, Eva                                                                                                    | 020501-XXXX     | eva.evasson@testgrundA.se         | tL72gL   |  |  |
| Fridasson, Frida                                                                                                    | 020601-XXXX     | frida.fridasson@testgrundA.se     | b6ENm2   |  |  |
| Gustavsson, Gustav                                                                                                    | 020701-XXXX     | gustav.gustavsson@testgrundA.se   | 2nRG2m   |  |  |
| Hannasson, Hanna                                                                                                    | 020801-XXXX     | hanna.hannasson@testgrundA.se     | p3Kv5N   |  |  |
| Återställ lösenord Skicka inlog                                                                                                    | gningsuppgifter |                                   |          |  |  |

• Enstaka elev kan man även hantera inloggningsuppgifter via *Elevkort* som kan nås på flera sätt (se avsnitt *Elevkort*)

skaraborg.se

info@skaraborg.se • 0500-49 72 00 • Box 54, 541 22 Skövde Besök: Stationsgatan 3, 541 30 Stäng

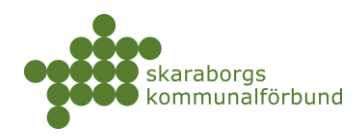

## ELEVKORT

- Elevkort kan nås på flera sätt
  - Sök upp eleven via meny *Mina elever* och klicka på eleven
  - o Sök på elevens namn eller födelsedata i Globalsök
  - Välj Visa elev på kugghjulsmenyn på aktuell elev i gruppvyn
  - På elevkortet finns flera flikar
    - o Information elevuppgifter och lösenor
    - o Grupper -vilka grupper eleven ingår i, går lägga till/ta bort från grupp
    - Perioder visar perioder, ansökanrader och bokningar
    - Kontaktlogg för interna noteringar (visa ej för elev)
    - o Meddelanden visar meddelanden som eleven fått samt när
    - GDPR här finns möjlighet att anonymisera eller hårt radera en elev, t ex om uppgiftsskydd uppstått
       OBS! Alla data kring eleven raderas om funktionen används

| Adam Adamss        | 2             | Ni ×           |             |      |
|--------------------|---------------|----------------|-------------|------|
|                    | GRUPPER       | PERIODER       | KONTAKTLOGG | ME > |
| Grunduppgifter     |               |                |             |      |
| FÖRNAMN *          | Adam          |                |             |      |
| EFTERNAMN *        | Adamsson      |                |             |      |
| ADRESS             |               |                |             |      |
| E-POST             | adam.adamsso  | on@testgrundA. | se          |      |
| MOBIL              |               |                |             |      |
|                    |               |                |             |      |
| Lösenord 8vVA2h    |               |                |             |      |
| Återställ lösenord | Skicka inlogg | ningsuppgifter |             |      |

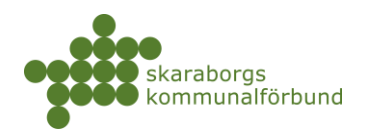

## VISA SOM ELEV

- På *Elevkort* finns även funktionen *Visa som elev*
- Genom att klicka på denna för en elev så öppnas en ny webbflik med elevens vy i *Platsväljaren* 
  - Obs! Man är i *skarpt läge* för eleven så om du ändrar något i elevens ansökan så sparas detta för eleven
- Funktionen är praktisk att använda om man vill visa ur elevperspektiv eller sitter tillsammans med elev som ska söka mm
- Eleverna kan själva ändra/komplettera e-post och telefonnummer vid behov och de kan även se sin historik

| Adam Adamsson                                                                                                    |                                                                                                    |                  |
|----------------------------------------------------------------------------------------------------|----------------------------------------------------------------------------------------------------|------------------|
| praktikplatsen.se Platsväljaren Historik                                                                                      |                                                                                                    | Adamsson, Adam 👻 |
| Platsväljaren         Här söker du platser och sätter ihop din ansökan.                                                       |                                                                                                    |                  |
| Sök platser                                                                                                    | Min ansökan V. 43 - 2024                                                                                                    |                  |
| Q Företag, yrke, arbetsuppgifter SÖK                                                                                          | Sista ändringsdag: <b>22 september 2024</b>                                                                                                   | 🗸 Ansökan sparad |
| <b>Sökfilter ▼</b> Vill du ha tips på yrken? Kolla in Arbetsförmedlingens sida                                                | Lagerarbetare/Lastbilschaufför           Industribolaget Test, Testbolaget AB           Värsås, Skövde [] 1 plats 🌲 0 sökande 🗸 Visa detaljet | @ ≡              |
| Undersköterska/Vårdbiträde<br>Demensboendet Ankaret, Vård och omsorgsförvaltningen<br>Skövde, Skövde [] 2 platser 🏝 0 sökande | 2                                                                                                    |                  |

26

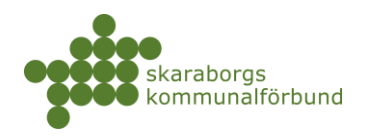

## Platsansökan

- Elever som söker för första gången behöver få sina lösenord (se avsnitt lösenord)
- Meddelande skickas till eleverna när söket startar och även när det stänger i meddelandet finns instruktioner hur man söker
- Meddelande skickas även till praktikansvarig (PA) att söket startar
  - I meddelandet och även under *Dokument* (filtrera på tagg "elevsök") i systemet finns informationsmaterial som kan användas vid information till elever inför/under söket
- Man kan följa hur eleverna söker genom att gå in på respektive grupp, påminn vid behov elever som inte lagt in sina önskemål

| Grundsk | colan Test A > 8A                        | PRAKTIKGRUPP                                                |                |               |                   | K ×                  |
|---------|------------------------------------------|-------------------------------------------------------------|----------------|---------------|-------------------|----------------------|
|         |                                          |                                                             |                |               |                   | + Ny elev            |
| ELEVE   | R INFORMATION                            | BEHÖRIGHETER                                                |                |               |                   |                      |
| v. 43   | ade praktikperioder                      | Standardfölje                                               | brev 🗸         |               | Godkänn bokningar | Hantera markerade 👻  |
| Sök     |                                          |                                                             |                |               |                   | Sökinställningar \Xi |
| Grunds  | skolan Test A                            | Personnummer                                                | Bokningstatus  | Sökta platser |                   |                      |
| Ļ       |                                          | r croomannici                                               | Domingstates   | ookta platoer |                   |                      |
| $\sim$  | 🔲 Adamsson, Adan                         | 020102-XXXX                                                 | (Ej behandlad) | 2             |                   | * *                  |
| 1       | Lagerarbetare/Las<br>Testbolaget AB, Inc | <b>tbilschaufför</b> 1 platser lediga<br>dustribolaget Test |                |               |                   |                      |
|         | Ej behandlad                             |                                                             |                |               |                   | *                    |
| 2       | Undersköterska/Va<br>Vård och omsorgs    | årdbiträde 2 platser lediga<br>förvaltningen, Demensboen    | det Ankaret    |               |                   | :                    |
|         | cj benanulad                             |                                                             |                |               |                   |                      |

- Elever loggar in i platsväljaren (se bild i avsnitt *Visa som elev*) med personnummer eller e-post och lösenord
  - Obs! TF-nummer går inte att använda för inloggning, i förekommande fall krävs e-post
- Första gången får de sätta ett eget lösenord och får uppmaning att kontrollera sina kontaktuppgifter och komplettera vid behov
- Ansökan sparas automatiskt när eleverna lägga till/tar bort val

skaraborg.se

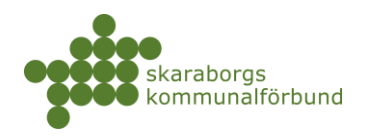

## BOKNINGSHANTERING

- Bokningar hanteras genom att gå in på aktuell grupp via meny *Grupper* eller genom att klicka på gruppen på *Tidslinjen på startsidan* eller söka upp den i *Globalsöket*
- Morgonen efter att söket stängt gör systemet en preliminär tilldelning baserat på elevernas önskemål
  - Systemet tilldelar inte platser utöver vad eleverna sökt dvs elever som inte sökt alls tilldelas inga platser samt att inga andra platser utöver elevernas önskemål är med i tilldelningen
- När tilldelningen gjorts är det skolan som ansvarar för att gå igenom och justera/komplettera samt sedan godkänna bokningarna
- Godkännande av tilldelningar ska göras innan bokningsdeadline, det är först då som platserna får status bokad
  - Platser med status *tilldelad* hänger kvar som tilldelade och inga besked skickas ut vid deadline, dessa platser måste då godkännas manuellt
- Följebrev ska redigeras av skolan och kontrolleras/kompletteras avseende kontaktpersoner på skolan samt annan viktig information som skolan vill förmedla till platserna, det går även att bifoga filer vid behov
  - Redigering ska göras innan platserna godkänns
- Efterbokning/avbokning är möjlig efter att ordinarie bokning stängts fram till praktikstart, plats som efterbokas/avbokas godkänns direkt och följebrev/avbokningsmeddelande skickas ut automatiskt till plats och elev

| HT 202 | 24 Grundskola > <u>v. 41</u> · | - 2024 > 8X PRAI       | KTIKGRUPP                          |               |                   | N ×                  |
|--------|--------------------------------|------------------------|------------------------------------|---------------|-------------------|----------------------|
|        |                                |                        |                                    |               |                   | 🕂 Ny elev 📃          |
| ELEV   | ER INFORMATION                 | BEHÖRIGHETER           |                                    |               |                   |                      |
|        |                                |                        |                                    |               |                   |                      |
| G      | ) Bokningarna för v. 41 - 20   | 24 måste godkännas ser | nast <b>2024-09-15 kl: 00:00</b> . |               |                   |                      |
| — Кор  | plade praktikperioder          |                        |                                    |               |                   | Uniter medice de     |
| V. 2   | 41 - 2024                      | (Andrat följe          | ebrev -                            |               | Godkann bokningar | Hantera markerade 👻  |
| Sö     | k                              |                        |                                    |               |                   | Sökinställningar \Xi |
| Grun   | dskolan Test A                 |                        |                                    |               |                   |                      |
|        | Namn                           | Personnummer           | Bokningstatus                      | Sökta platser |                   |                      |
| >      | Adamsson, Adam                 | 000102-XXXX            | V Bokad                            | 4             |                   | <b>\$</b> ~          |
| >      | Bertilsson, Bertil             | 000201-XXXX            | ✓ Bokad                            | 3             |                   | <b>\$</b> ~          |
| >      | Camillasson,<br>Camilla        | 000301-XXXX            | Tilldelad                          | 5             |                   | <b>\$</b> ~          |

skaraborg.se

info@skaraborg.se • 0500-49 72 00 • Box 54, 541 22 Skövde Besök: Stationsgatan 3, 541 30

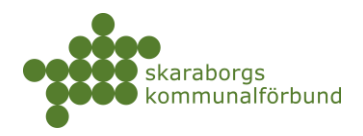

- När tilldelningen är klar visas status *Tilldelad* på eleverna
  - Genom att klicka på pilen till vänster om elevens namn så ser man detaljer om alla elevens val samt vilken som är tilldelad och om det finns platser kvar på de övriga valen
  - På *kugghjulsmenyn* till höger finns fler olika funktioner som beskrivs vidare i detta avsnitt

| ~ 1 | Adamsson, Adam 000102-XXXX Tilldelad 4                                                                           | <b>→</b> • • |
|-----|----------------------------------------------------------------------------------------------------|--------------|
| 1   | Lagerarbetare/Lastbilschaufför<br>Testbolaget AB, Industribolaget Test<br>Tilldelad                              | :            |
| 2   | Kock 3 plasser lediga<br>Testbolaget AB, Restaurang Test<br>(Ej bokad                                            | :            |
| 3   | Undersköterska/Vårdbiträde 2 platser lediga<br>Vård och omsorgsförvaltningen, Äldreboendet Blåsippan<br>Ej bokad | :            |
| 4   | Installatör/reparatör 2 pløtser lediga<br>Tekniska förvaltningen, VA-avdelningen<br>Ej bokad                     | :            |

#### • Tilldela annan plats bland elevens önskemål

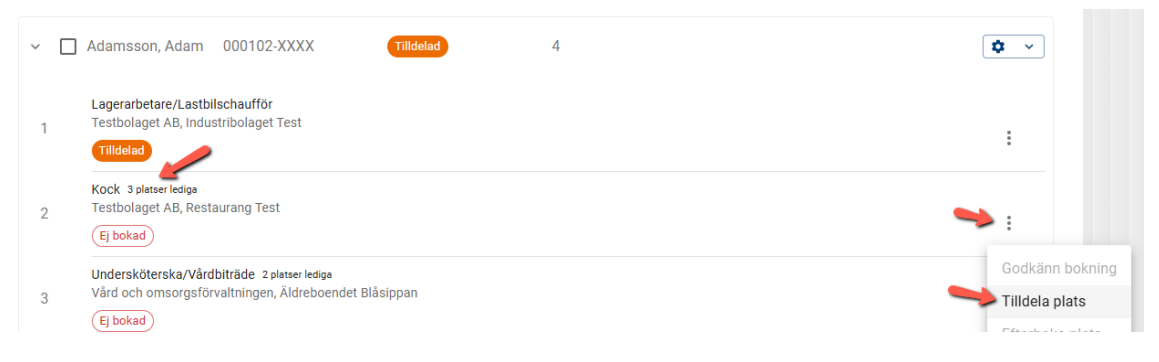

• Ta bort tilldelning (avboka)

| ~ [ | ] Adamsson, Adam 000102-XXXX Tilldelad 4                               | • •              |
|-----|------------------------------------------------------------------------|------------------|
|     |                                                                        | Adamsson, Adam   |
| 1   | Lagerarbetare/Lastbilschautför<br>Testbolaget AB, Industribolaget Test | Visa elev        |
|     | Tilldelad                                                              | Avboka           |
|     | Kock 3 platser lediga                                                  | Godkänn bokning  |
| 2   | Testbolaget AB, Restaurang Test                                        | Skicka följebrev |

skaraborg.se info@skaraborg.se • 0500-49 72 00 • Box 54, 541 22 Skövde Besök: Stationsgatan 3, 541 30

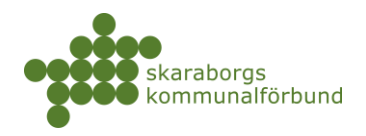

#### • Tilldela annan ledig plats

• Används även för att tilldela ledig plats till elever som inte sökt eller inte fått något av sina önskemål

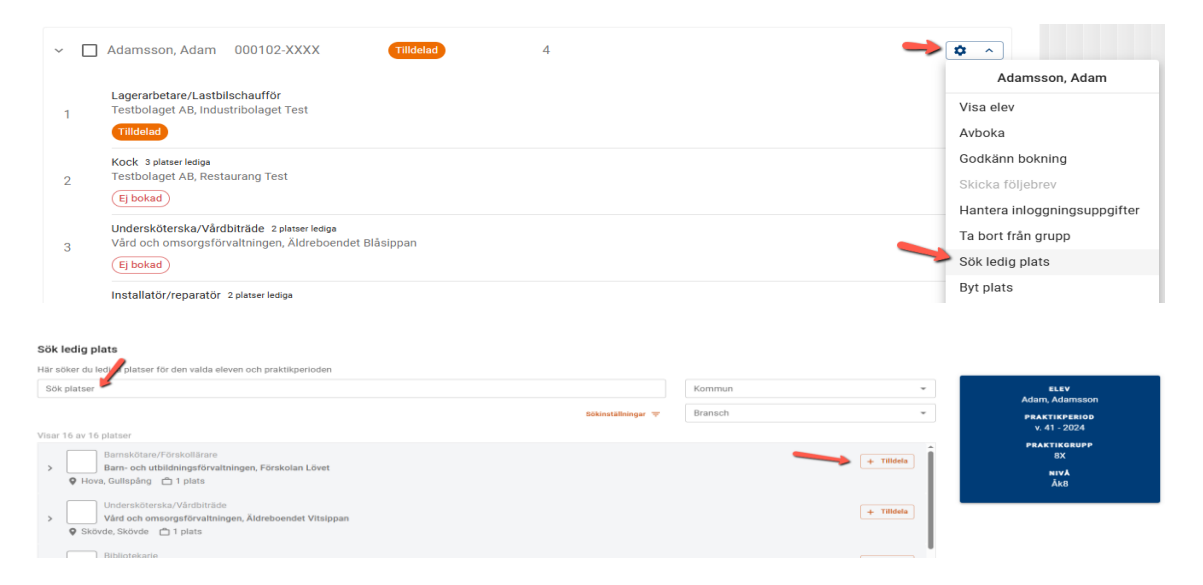

## • Flytta tilldelad plats till annan elev

| ~ | Adamsson, Adam                                         | n 000102-XXXX Tilldelad 4                                               |                    | <b>→</b>                          |
|---|--------------------------------------------------------|-------------------------------------------------------------------------|--------------------|-----------------------------------|
|   | Lagerarbetare/Las                                      | tbilschaufför                                                           |                    | Adamsson, Adam                    |
| 1 | Testbolaget AB, In                                     | dustribolaget Test                                                      |                    | Visa elev                         |
|   | Tilldelad                                              |                                                                         |                    | Avboka                            |
|   | Kock 3 platser lediga<br>Testbolaget AB, Re            | staurang Test                                                           |                    | Godkänn bokning                   |
| 2 | (Ej bokad)                                             |                                                                         |                    | Skicka följebrev                  |
|   | Undersköterska/V                                       | ardbiträde 2 platser ledioa                                             |                    | Hantera inloggningsuppgifter      |
| 3 | Vård och omsorgs                                       | förvaltningen, Äldreboendet Blåsippan                                   |                    | Ta bort från grupp                |
|   | (Ej bokad)                                             |                                                                         |                    | Sök ledig plats                   |
|   | Installatör/reparat                                    | jr 2 platser lediga                                                     |                    | Byt plats                         |
| 4 |                                                        | gen, vA-avdeiningen                                                     |                    | Tilldela plats till en annan elev |
|   | /älj elev att till<br>- sök<br>Bertil Bertilss<br>Elev | dela plats till von                                                     | -<br>Praktikperiod |                                   |
|   | Adam<br>Adamsson                                       | Lagerarbetare/Lastbilschaufför,<br>Industribolaget Test, Testbolaget AB | v. 41 - 2024       |                                   |
| ſ | 🛕 Adam A                                               |                                                                         |                    |                                   |
| l |                                                        | <b>damssons</b> plats kommer att tilldelas till <b>i</b>                | Bertil Bertilsson  |                                   |
| l |                                                        | <b>damssons</b> plats kommer att tilldelas till <b>f</b>                | Bertil Bertilsson  |                                   |

skaraborg.se info@skaraborg.se • 0500-49 72 00 • Box 54, 541 22 Skövde Besök: Stationsgatan 3, 541 30

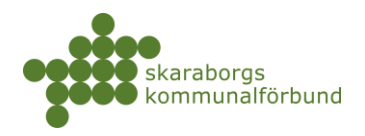

#### • Byta tilldelad plats mellan elever

o Markera båda eleverna och gå till meny Hantera markerade-Byt plats

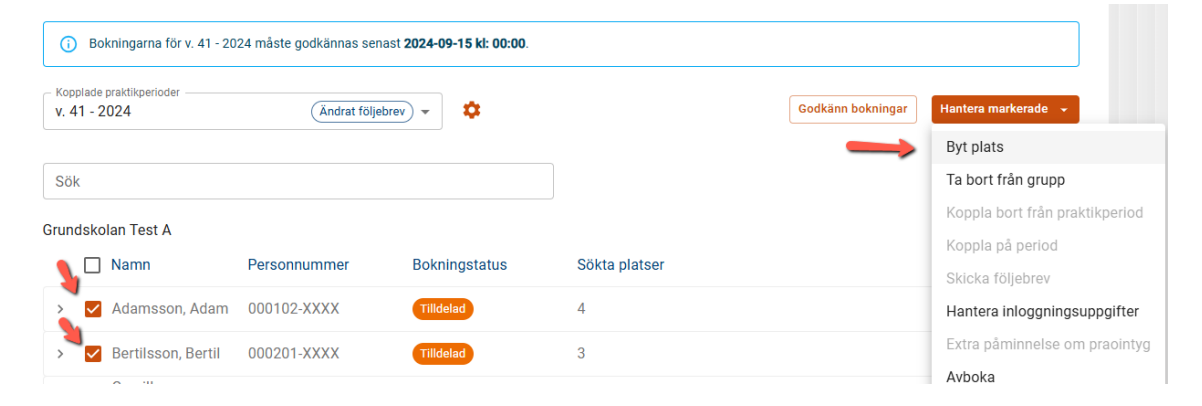

| Byta plats                                                                   |                                        |
|------------------------------------------------------------------------------|----------------------------------------|
| Adam Adamsson<br>Lagerarbetare/Lastbilschaufför,                             | , Testbolaget AB, Industribolaget Test |
|                                                                              | † <b>⊥</b>                             |
| Bertil Bertilsson<br>Undersköterska/Vårdbiträde, Vå<br>Träffpunkten Tulpanen | ird och omsorgsförvaltningen,          |
|                                                                              | Avbryt Bekräft                         |

## • Godkänna bokningar (flera möjligheter)

o Enstaka elev - kugghjulsmenyn på den aktuella eleven

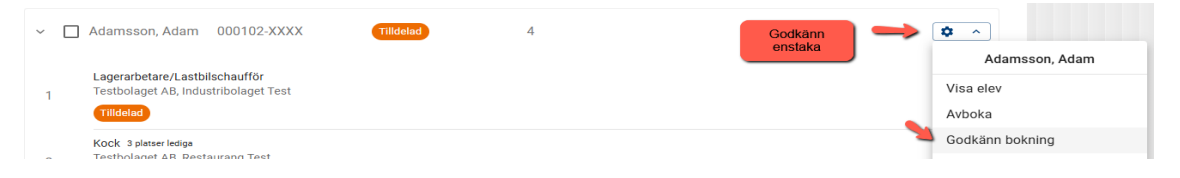

- Alla på en gång knappen Godkänn bokningar
- o Utvalda elever markera och välj meny Hantera markerade

| () Bokningarna för v. 41 - 2024 måste godkännas senast 2024-09-15 kl: 00:00. |                    |              |               |               |                   |                                |
|------------------------------------------------------------------------------|--------------------|--------------|---------------|---------------|-------------------|--------------------------------|
| Koppla<br>v. 41                                                              | de praktikperioder | Ändrat följe | brev 👻        | Godkänn alla  | Godkänn bokningar | Hantera markerade 👻            |
|                                                                              |                    |              |               |               |                   | Byt plats                      |
| Sök                                                                          |                    |              |               |               |                   | Ta bort från grupp             |
|                                                                              | Lalas Task A       |              |               |               |                   | Koppla bort från praktikperiod |
| unas                                                                         |                    | -            |               |               |                   | Koppla på period               |
| l                                                                            | Namn               | Personnummer | Bokningstatus | Sökta platser |                   | Skicka följebrev               |
| >                                                                            | 🖊 Adamsson, Adam   | 000102-XXXX  | Tilldelad     | 4             |                   | Hantera inloggningsuppgifter   |
| > [                                                                          | Bertilsson, Bertil | 000201-XXXX  | Tilldelad     | 3             |                   | Extra påminnelse om praointyg  |
|                                                                              | Camillasson,       | 000001 20202 |               | r             |                   | Avboka                         |
| >                                                                            | Camilla            | 000301-XXXX  | Tilidelad     | 5             |                   | dodkänn bokningar              |

skaraborg.se

info@skaraborg.se • 0500-49 72 00 • Box 54, 541 22 Skövde Besök: Stationsgatan 3, 541 30

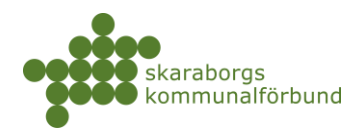

Redigera följebrev

#### Redigera följebrev

- o Följebrevet ska redigeras innan bokningen stänger
- Så länge följebrevet inte redigerats visas symbolen Standardföljebrev klicka på kugghjulet bredvid kopplade praktikperioder och välj redigera följebrev

| V. 42 - 2024       | Standardföljebrev - | ۰ 🥓                                  |
|--------------------|---------------------|--------------------------------------|
|                    |                     | v. 42 - 2024                         |
| Sök                |                     | Redigera följebrev                   |
| Grundskolan Test A |                     | Kopiera följebrev till andra grupper |

- Standardtext som hämtas från systemet är vilken skola eleven kommer ifrån samt kontaktuppgifter till praktikansvarig (PA) alternativt gruppansvarig om man valt att ha det på gruppen
- Textrutan är helt fri att formulera som man önskar och det går att lägga till länkar vid behov, göra fetstil osv...
- o Under textrutan finns möjlighet att bifoga filer
- o När informationen/filerna lagts till klicka på Förhandsvisa och spara

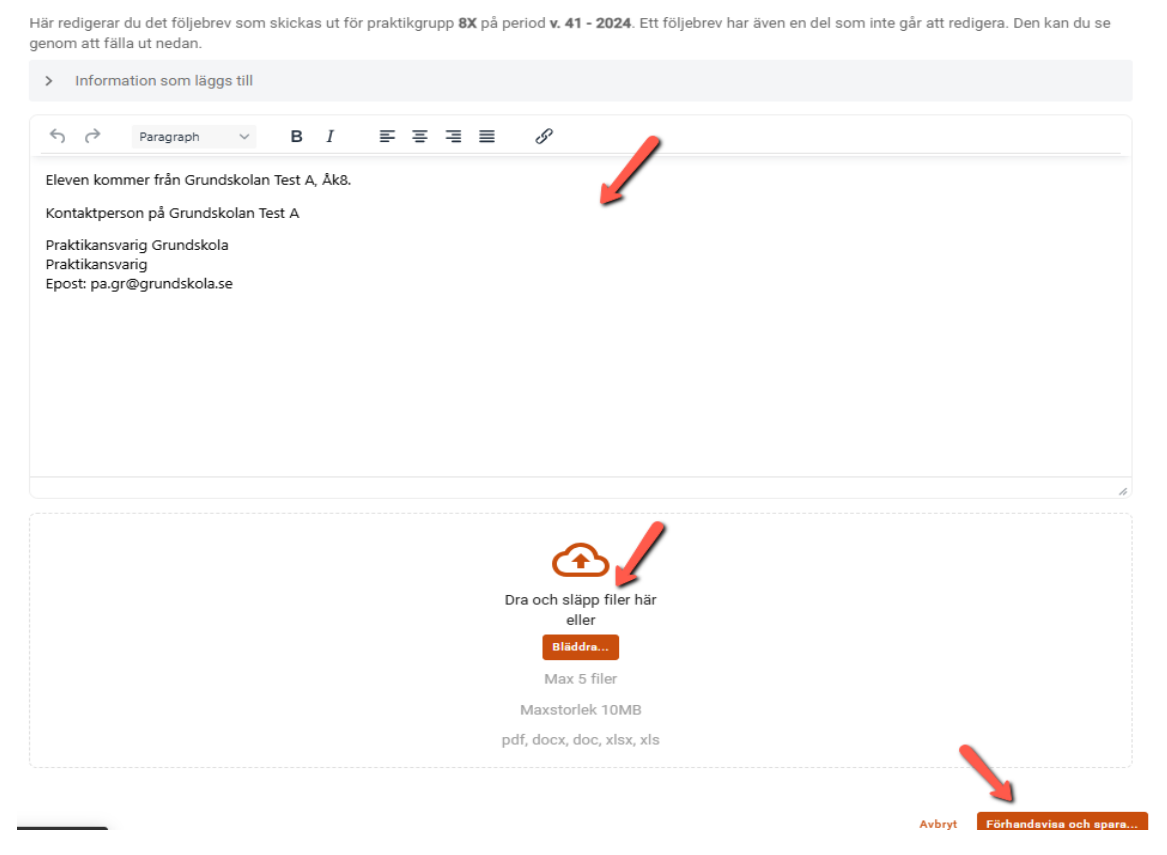

skaraborg.se

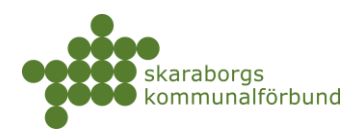

- En förhandsgranskning av följebrevet visas klicka på Spara längst ner till höger för att spara ner följebrevet
- Symbolen *Ändrat följebrev* visar att följebrevet redigerats och vid behov kan man redigera igen
- Om man vill använda samma följebrev till andra grupper som har praktik samma period så kan man kopiera följebrev till andra grupper

| Manalada analatka asia dar |                                          |                   |
|----------------------------|------------------------------------------|-------------------|
| v. 41 - 2024               | brev -                                   | Godkänn bokningar |
|                            | v. 41 - 2024                             |                   |
| Sök                        | Redigura följebrev                       |                   |
| Grundskolan Test A         | Kopiera följebrev till andra gruppe      | r                 |
|                            | Roka Kopiera tilldelningar från en annar | n period          |

#### • Bokning stänger - meddelanden skickas

- När bokningen stänger så skickas följebrev till platserna och bokningsbesked till eleverna
- Obs! Utskick görs endast till Godkända platser har man platser kvar i status Tilldelad så skickas inga meddelanden ut
- Godkännande efter bokning stängt går ut som efterbokningar och då skickas meddelanden ut direkt

#### • Skriva ut platsinformation

- Eleverna uppmanas att logga in på praktikplatsen när de fått sitt besked för att läsa om sin plats, men det finns även möjlighet att skriva ut platsinformation per elev
  - Markera eleverna och Hantera markerade-Skriv ut
  - Enskild elev via Kugghjulsmenyn-Skriv ut

| Byt plats                      |                          |          |
|--------------------------------|--------------------------|----------|
| Ta bort från grupp             | Skriv ut                 |          |
| Coppla bort från praktikperiod |                          |          |
| oppla på period                | Platsinformation         | Skriv ut |
| ticka följebrev                |                          |          |
| ntera inloggningsuppgifter     | Alla Praointyg           | Skriv ut |
| a påminnelse om praointyg      | Inte utskrivna praointyg | Skriv ut |
| oka                            |                          |          |
| erboka tilldelningar           |                          | Avbry    |
| iv ut                          | haodon,                  | -        |
| tta markerade till             |                          |          |

skaraborg.se

info@skaraborg.se • 0500-49 72 00 • Box 54, 541 22 Skövde Besök: Stationsgatan 3, 541 30

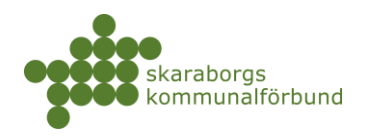

## EGEN ORDNAD PLATS (EOP)

- Funktionen för egen ordnad plats (EOP) används primärt inom grundskolan (prao) men även i vissa fall för övriga skolformer
- Genom att registrera in även de platser som elever själva ordnar utanför praktikplatsens platsbank får man en överblick över samtliga elevers placeringar samt skickar ut enhetlig information till samtliga arbetsplatser
- Vi kan även få ut mer komplett statistik
- EOP-er kräver en extra granskning gällande faktauppgifter, vilket hanteras av utsedd administratör
- EOP-er ska alltid vara riskbedömda och godkända av skolan samt kontrollerade avseende att inte platsen redan finns att söka i praktikplatsen innan de registreras in i systemet
- Registrering av EOP görs via meny *Mina utbildningsanordnare-Ny EOP* + alternativt (vilket är enklare) direkt på aktuell elev vi vyn *Grupper*

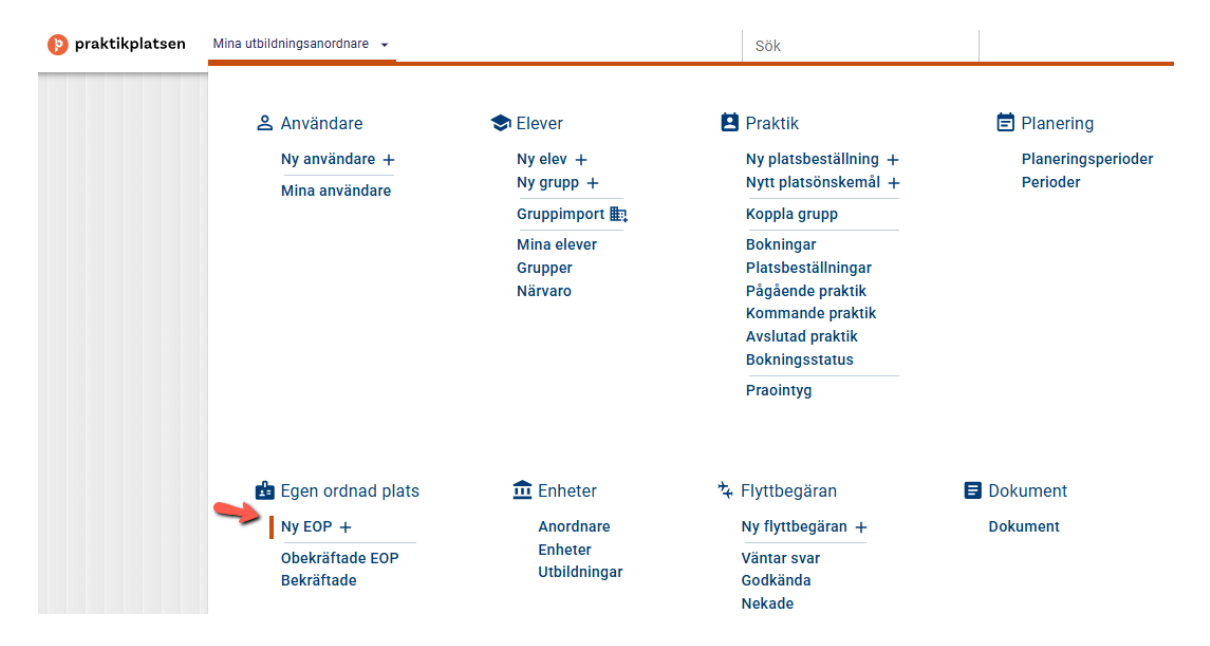

skaraborg.se

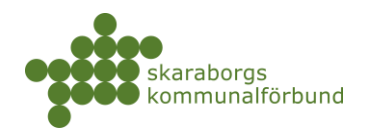

| – Ko<br>V. | pplade praktikperioder<br>41 - 2024 | (Ändrat följet | prev) -               |               | Godkänn bokningar | Hantera markerade 👻               |
|------------|-------------------------------------|----------------|-----------------------|---------------|-------------------|-----------------------------------|
| Sċ         | ök                                  |                |                       |               |                   | Sökinställningar 束                |
| Grui       | ndskolan Test A                     | _              |                       |               |                   |                                   |
|            | 📋 Namn                              | Personnummer   | Bokningstatus         | Sökta platser |                   | 4                                 |
| >          | Adamsson,<br>Adam                   | 000102-XXXX    | V Bokad               | 4             | Följebrev         | ¢ ^                               |
| >          | Bertilsson, Bertil                  | 000201-XXXX    | V Bokad               | 3             | Följebrev         | Adamsson, Adam                    |
| >          | Camillasson,<br>Camilla             | 000301-XXXX    | V Bokad               | 5             | Följebrev         | Visa elev<br>Avboka               |
| >          | Davidsson, David                    | 000401-XXXX    | Sokad                 | 3             | Följebrev         | Godkänn bokning                   |
| >          | Evasson, Eva                        | 000501-XXXX    | V Bokad               | 5             | Följebrev         | Skicka följebrev                  |
| >          | 🔲 Fridasson, Frida                  | 000601-XXXX    | ✓ Bokad               | 5             | Följebrev         | Ta bort från grupp                |
| >          | Gustavsson,<br>Gustav               | 000701-XXXX    | Inga ansökansrader    | 0             |                   | Sök ledig plats                   |
| >          | Hannasson,                          | 000801-XXXX    | () Inga ansökansrader | 0             |                   | Byt plats                         |
|            | Haina                               |                |                       |               |                   | Tilldela plats till en annan elev |
|            |                                     |                |                       |               |                   | Närvaro                           |
|            |                                     |                |                       |               |                   | Registrera EOP                    |
|            |                                     |                |                       |               |                   |                                   |

- Följ sedan de olika stegen i processen som startas
- Fyll i arbetsplatsens organisationsnummer

| Registrera EOP                             |                                                |                             |                |
|--------------------------------------------|------------------------------------------------|-----------------------------|----------------|
| Organisationsnummer                        | Sök enhet                                      | 3 Praktikperiod             | Platsdetaljer  |
|                                            |                                                |                             | 5              |
|                                            |                                                |                             |                |
|                                            |                                                |                             |                |
|                                            |                                                |                             |                |
|                                            |                                                |                             |                |
|                                            |                                                |                             |                |
| Vänligen fyll i orga<br>Organisationsnumme | anisationsnummer för verksamheten som p<br>er* | latsen gäller (XXXXXX-XXXX) |                |
| 556677-8899                                |                                                |                             |                |
|                                            |                                                |                             |                |
|                                            |                                                |                             |                |
|                                            |                                                |                             |                |
|                                            |                                                |                             |                |
|                                            |                                                |                             |                |
|                                            |                                                |                             |                |
|                                            |                                                |                             | Avbryt Nästa > |

- Om verksamheten finns sedan tidigare så visas en lista på den/de enheter som finns upplagda (Obs! Beroende på typ av skärm man har på sin enhet så kan man behöva zooma ut i webbläsaren för att se listan)
  - Om enhet saknas på befintligt organisationsnummer behöver administratör kontaktas för att skapa upp denna innan EOP registreras

skaraborg.se

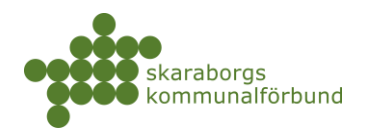

| Följande verks<br>Hittar du inte en ve | amhetsenheter hit       | tades för angiv   | et organisation<br>fter istället | isnummer. Välj ei | n av dem och  | n tryck på 'I | Nästa' för att for            | tsätta.             |            |
|----------------------------------------|-------------------------|-------------------|----------------------------------|-------------------|---------------|---------------|-------------------------------|---------------------|------------|
| Namn                                   |                         | Sök               |                                  |                   |               |               |                               |                     | Ŧ          |
|                                        |                         |                   |                                  |                   |               |               |                               | 1-6av6 < >          | :          |
|                                        | Namn ^                  | <u>Verksamhet</u> | Skolformer                       | Praktikformer     | <u>Kommun</u> | Endast<br>EOP | <u>Antal</u><br>platsannonser | Organisationsnummer | Î          |
|                                        | Bilverkstaden<br>Test   | Testbolaget<br>AB | Grundskola                       | PRAO              | Skövde        |               | 1                             | 5566778899          |            |
| Välj                                   | Butiken Test            | Testbolaget<br>AB | Grundskola                       | PRAO              | Skövde        |               | 1                             | 5566778899          |            |
| Välj                                   | Huvudkontoret<br>Test   | Testbolaget<br>AB | Grundskola                       | PRAO              | Skövde        |               | 1                             | 5566778899          |            |
| Välj                                   | Industribolaget<br>Test | Testbolaget<br>AB | Grundskola                       | PRAO              | Skövde        |               | 3                             | 5566778899          |            |
| Välj                                   | IT-bolaget Test         | Testbolaget<br>AB | Grundskola                       | PRAO              | Skövde        |               | 1                             | 5566778899          | -          |
|                                        |                         |                   |                                  |                   |               |               |                               | 1-6 of 6 <          | , <b>1</b> |

• Välj enhet om det är en befintlig verksamhet

• Om organisationsnumret saknas i systemet väljer man istället att fylla i uppgifter och den nya arbetsplatsen kommer skapas upp i systemet när EOPn senare bekräftas

| Organisationsnummer                        | Sök enhet                                    | Praktikperiod                                     | Platsdetalj |
|--------------------------------------------|----------------------------------------------|---------------------------------------------------|-------------|
| Följande verksamhetsenheter hitta          | ides för angivet organizationsnummer. Välj e | en av dem och tryck på 'Nästa' för att fortsätta. |             |
| Hittar du inte en verksamhetsenhet som pas | ssar? Fyll i uppgifter istället              |                                                   |             |
| Sök                                        |                                              |                                                   | ÷           |
|                                            |                                              |                                                   |             |
|                                            |                                              |                                                   |             |
|                                            |                                              |                                                   |             |

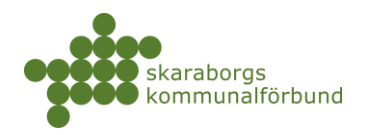

| egistrera EOP                                             |                                |                                                                     |               |
|-----------------------------------------------------------|--------------------------------|---------------------------------------------------------------------|---------------|
| Organisationsnummer                                       | — 🤣 Sök enhet ————             | Praktikperiod                                                       | 'latsdetaljer |
| Fyll i uppgifter för verksamheten som platsen g           | gäller och tryck på 'Nästa' fö | ir att fortsätta                                                    |               |
| Vill du använda befintlig verksamhetsenhet? Sök befintlig | verksamhet                     |                                                                     |               |
| Verksamhetsnamn*<br>Butiken Gotteboden                    |                                | $\Leftrightarrow$ $\rightarrow$ Paragraph $\vee$ B I                |               |
| Kommun *                                                  |                                |                                                                     |               |
| Skövde                                                    |                                | Gotteboden är en butik som säljer godis och har ett stort sortiment |               |
|                                                           |                                | som passar ana.                                                     |               |
|                                                           |                                |                                                                     |               |
|                                                           |                                |                                                                     |               |
|                                                           |                                |                                                                     |               |
|                                                           |                                |                                                                     |               |
|                                                           |                                |                                                                     | 11            |

- Hela den aktuella praktikperioden föreslås som standard
  - Möjlighet finns att ändra datum inom perioden, t ex om en elev ska vara på olika praktikplatser så kan man registrera in flera EOP-er på olika datum

| Registrera EOP        |                                               |                                |               |
|-----------------------|-----------------------------------------------|--------------------------------|---------------|
| Organisationsnummer — | Sök enhet                                     | Praktikperiod                  | Platsdetaljer |
|                       |                                               |                                |               |
|                       |                                               |                                |               |
|                       |                                               |                                |               |
|                       |                                               |                                |               |
|                       |                                               |                                |               |
|                       | Var god och välj start- samt slutdatum för EO | IP-platsen. Om det gäller hela |               |
|                       | praktikperioden lämnar du fälten orörda och t | trycker på 'Nästa'.            |               |
|                       | Startdatum 2024-10-07                         |                                |               |
|                       | Slutdatum                                     |                                |               |
|                       |                                               |                                |               |
|                       | 2024-10-13                                    |                                |               |

- Fyll i uppgifterna som är relevanta de som är obligatoriska är markerade i rött och med \*
  - Tänk på att skriva rätt information i rätt fält och med inledande versal i textfält då informationen här ligger till grund för delar av det praktikintyg som arbetsplatsen senare fyller i
- Klicka sedan på *Slutför*

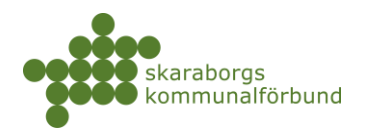

| Registrera EOP          |                                                                                                    |                                                                                                    |                        |
|-------------------------|----------------------------------------------------------------------------------------------------|----------------------------------------------------------------------------------------------------|------------------------|
| 📀 Organisationsnummer – | Sök enhet                                                                                                    | Praktikperiod                                                                                                    | Platsdetaljer          |
|                         | Var god och fyll in alla obligatoriska fält med in<br>Grunduppgifter<br>Vrite*<br>Butiksbiträde<br>Arbetsuppgifter*<br>Hjälpa till att fylla varor och hjälpa kunder<br>Mage egen text för lunchinformation<br>Lunch egen text 7<br>Medtag egen lunch, kyl och mikro finns | formation om platsen och tryck därefter på 'Nästa'.   Bransch*  Försäljning, inköp, marknadsföring  Arbetatid*  10-15  Ange egen text för klädselinformation  Klädsel*  Lånas av verksamheten |                        |
|                         | Övrigt Besöksadress Gatuadress* Bäckvägen 1 Postnummer* 541 95 Ort* Timmersdala                                                                                                    |                                                                                                    |                        |
|                         | Kontaktperson<br>Farnamn*<br>Anders<br>Epost*<br>anders.anderson@butiken.se<br>Mebiltelefon<br>0700112233                                                                                                    | Andersson Telefon                                                                                                    |                        |
|                         | Handledare                                                                                                    | _                                                                                                    |                        |
|                         | Förnamn                                                                                                    | Efternamn                                                                                                    |                        |
|                         |                                                                                                    | Avbryt                                                                                                    | < Föregående Slutför 🗸 |

• EOP-n skickas nu för granskning och hantering till utsedd administratör och en symbol *Obekräftad EOP* visas på eleven i vyn *Grupper* 

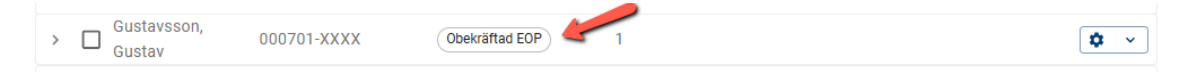

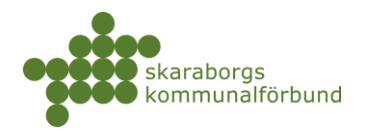

 När EOP-n hanterats skickas en bekräftelse via e-post till den som registrerat EOP-n och om den då godkänts får den status *Godkänd* på eleven automatiskt

| Custavsson, 000701-XXXX Gustav | 🗸 Bokad) 🥓 1 💛 🚱 | <b>\$</b> ~ |
|--------------------------------|------------------|-------------|
|--------------------------------|------------------|-------------|

- Information om obekräftade EOP-er visas på startsidan och man kan klicka sig till listan därifrån
- Man kan även gå in via meny *Mina utbildningsanordnare Obekräftade EOP / Bekräftade* för att se information
  - Vid behov kan en obekräftad EOP även redigeras via denna meny

| Nedan ser du antalet EOP som vänta | r på att bli godkända. |
|------------------------------------|------------------------|
| Praktikperiod                      | Antal                  |
|                                    |                        |

## 🛓 Egen ordnad plats

Ny EOP +

Obekräftade EOP Bekräftade

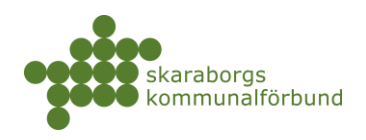

## BESÖK

- Det finns möjlighet att registrera vilka elever som besökts ute på praktiken
  - Markera flera Hantera markerade-Markera att..
  - o Enskild elev Kugghjulsmenyn-Markera att... på aktuell elev

| V. 4  | plade praktikperioder<br>1 - 2024 | Ändrat följeb  | vrev 👻                  |                 | Godkänn bok       | Han         | tera markerade 👻             |
|-------|-----------------------------------|----------------|-------------------------|-----------------|-------------------|-------------|------------------------------|
|       |                                   |                |                         |                 |                   | By          | t plats                      |
| Sök   | <                                 |                |                         |                 |                   | Та          | bort från grupp              |
| 0.000 | dekelen Teet A                    |                |                         |                 |                   | Ko          | ppla bort från praktikperiod |
| Grund |                                   |                | <b>B</b> alation to the | 0.114           |                   | Ko          | ppla på period               |
|       | Namn                              | Personnummer   | Bokningstatus           | Sokta platser   |                   | Sk          | icka följebrev               |
| >     | Adamsson,<br>Adam                 | 000102-XXXX    | V Bokad                 | 4               | Följebrev         | Ha          | ntera inloggningsuppgifter   |
| >     | 🛃 Bertilsson, Bertil              | 000201-XXXX    | ✓ Bokad                 | 3               | Följebrev         | Ex          | tra påminnelse om praointyg  |
| >     | Camillasson,                      | 000301-XXXX    | Sokad                   | 5               | Föliebrev         | Av          | boka                         |
|       | Camilla                           |                |                         | 0               | ( cijobrot        | Go          | dkänn bokningar              |
| >     | Davidsson, David                  | 000401-XXXX    | Sokad                   | 3               | Följebrev         | Sk          | riv ut                       |
| >     | Evasson, Eva                      | 000501-XXXX    | ✓ Bokad                 | 5               | Följebrev         | Fly         | tta markerade till           |
|       | Eridasson Erida                   | 000601-XXXX    | Rokad                   | 5               | Eöljebrev         | <b>—</b> Ma | irkera att                   |
| -     | Markera att                       | nameenn        |                         |                 |                   | Ļ           |                              |
| Ι.    | Elev                              | Yrke           |                         | Plats           |                   | Besökt      | Manuellt praointyg           |
| Ι.    | Camillasson Camil                 | la Konstruktör |                         | Industribolaget | Test, undefined   |             |                              |
|       | Adamsson Adam                     | Lagerarbeta    | re/Lastbilschaufför     | Industribolaget | Test, undefined   |             |                              |
|       | Bertilsson Bertil                 | Undersköte     | rska/Vårdbiträde        | Träffpunkten Tu | lpanen, undefined |             |                              |
|       |                                   |                |                         |                 |                   |             | Avbryt Spara                 |

## • Besökt visas då på eleven i vyn Grupper

| >      Adamsson,     Adam | 000102-XXXX | ✓ Bokad | 4 | Be | sökt Följebrev | <b>\$</b> ~ |
|---------------------------|-------------|---------|---|----|----------------|-------------|
|---------------------------|-------------|---------|---|----|----------------|-------------|

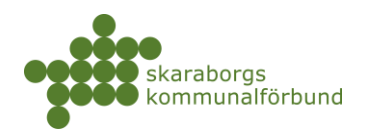

## PRAOINTYG

- I slutet av praoveckan skickas meddelande till aktuell kontaktperson på respektive plats om att fylla i digitalt praktikintyg
- Allteftersom intygen fylls i indikeras det med *Praktikintyg* på eleverna i vyn *Grupper*

| > 🔽 | Gustavsson, Gustav 070701-XXXX | ✓ Bokad | 5 | Besökt | Följebrev | Praointyg |  | \$ | ~ | ] |
|-----|--------------------------------|---------|---|--------|-----------|-----------|--|----|---|---|
|-----|--------------------------------|---------|---|--------|-----------|-----------|--|----|---|---|

- Påminnelse skickas ut 1 vecka senare av systemet till de som inte fyllt i intyg
- Extra påminnelse kan göras i vyn *Grupper* 
  - Markera de elever du vill påminna om och klicka på *Hantera* markerade-Extra påminnelse om praktikintyg
- Utskrift av praktikintyg
  - Markera alla eller valda elever Hantera markerade-Skriv ut och välj i nästa steg att skriva ut alla eller ej utskrivna
  - o Kan även göras för enstaka elev via *Kugghjulsmenyn* på aktuell elev

| Skriv ut                 |                                                                            |
|--------------------------|----------------------------------------------------------------------------|
|                          |                                                                            |
| Platsinformation         | Skriv ut                                                                   |
| Alla Praointyg           | Skriv ut                                                                   |
| Inte utskrivna praointyg | Skriv ut                                                                   |
|                          |                                                                            |
|                          | Avbryt                                                                     |
|                          | Skriv ut<br>Platsinformation<br>Alla Praointyg<br>Inte utskrivna praointyg |

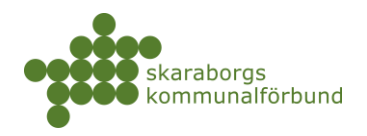

## ÖVERSIKTER

Översikter är fortfarande under upparbetning i nya praktikplatsen och alla listor är i dagsläget inte klara.

Vissa grundfilter finns att tillgå i översikterna, mer information kring hur du själv kan lägga till filter och anpassa kolumner hittar du i avsnitt **Spara inställningar** 

## Mina utbildningsenheter-Praktik

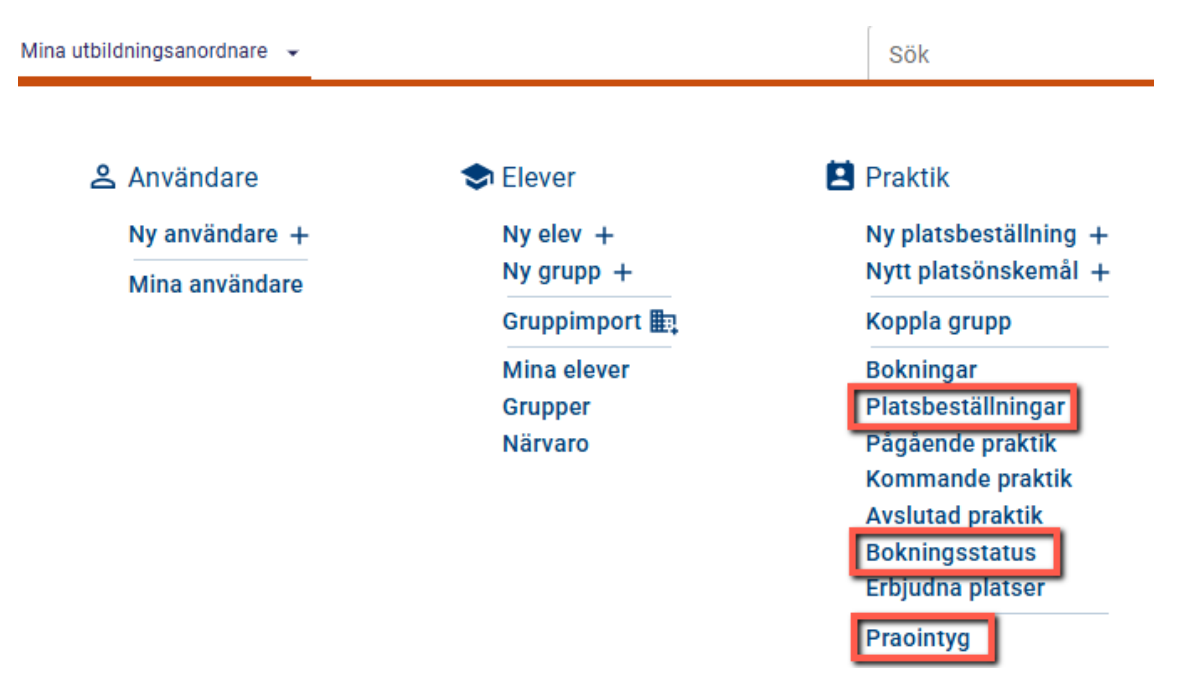

#### • Platsbeställningar

 Här kan man se platsbeställningar och man kan även skapa ny beställning genom att klicka på knappan +Skapa

| Platsbestäl                   | Ininga    | r                             |                                                     |                                                     |                              |                  |             |         |            |                                    |          |         |                          |
|-------------------------------|-----------|-------------------------------|-----------------------------------------------------|-----------------------------------------------------|------------------------------|------------------|-------------|---------|------------|------------------------------------|----------|---------|--------------------------|
| Nivâ                          |           |                               | Praktikperi                                         | od, namn                                            |                              | Utbildningsenhe  | t, namn     |         | Startveo   | ka                                 |          |         | Ŧ                        |
| Sök<br>Aktiv: ja 😒            |           |                               |                                                     |                                                     |                              |                  |             |         |            |                                    |          |         |                          |
| INGA SPARADE IN               | STÄLLNING | SAR                           |                                                     |                                                     |                              |                  |             |         |            |                                    |          | 🚯 Sp    | ara inställningar        |
| + Skapa                       |           |                               |                                                     |                                                     |                              |                  |             |         |            |                                    | 1-9 av 9 | <       | > :                      |
| <u>Skapat</u>                 | Aktivt    | <u>Praktikperiod,</u><br>namn | Från region                                         | Till region                                         | <u>Utbildningsen</u><br>namn | het,<br>Skolform | Praktikform | Program | Inriktning | <u>Motsvarande</u><br>inriktningar | Nivå     | Fritext | <u>Skapad av</u>         |
| 2024-04-23<br>kl:<br>11:50:10 | ø         | v. 46 - 2024                  | Skaraborgsregionen<br>-<br>utbildningsdatabas<br>ny | Skaraborgsregionen<br>-<br>utbildningsdatabas<br>ny | Grundskolan T<br>B           | Fest Grundskola  | PRAO        |         |            |                                    | Åk8      |         | Support<br>Skaraborg     |
| 2024-04-01<br>kl:<br>00:00:36 | ٢         | v. 46 - 2024                  | Skaraborgsregionen<br>-<br>utbildningsdatabas<br>ny | Skaraborgsregionen<br>-<br>utbildningsdatabas<br>ny | Grundskolan T<br>A           | Fest Grundskola  | PRAO        |         |            |                                    | Åk8      |         | Praktikans<br>Grundskol: |

skaraborg.se info@skaraborg.se • 0500-49 72 00 • Box 54, 541 22 Skövde Besök: Stationsgatan 3, 541 30

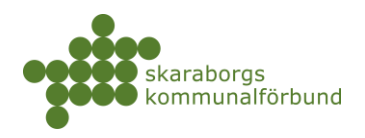

#### • Bokningsstatus

- Denna lista visar alla ansökanrader för eleverna
- Knappen Utskriftsvänlig genererar en besökslista
  - För att få ut en korrekt lista behöver man filtrera på bokningsstatus=bokad

| rupp       |                |        | Perio            | d                          |                | Sök   |               |               |                  |                                     |
|------------|----------------|--------|------------------|----------------------------|----------------|-------|---------------|---------------|------------------|-------------------------------------|
| SPARADE I  | NSTÄLLNINGAR   |        |                  |                            |                |       |               |               |                  | 😗 Spara instäl                      |
| Utskriftsv | änlig          |        |                  |                            |                |       |               |               | 1-20 av 4        | 6 < <b>&gt;</b>                     |
|            | Bokningsstatus | Besökt | <u>Elev</u>      | Elev e-post                | Elev<br>adress | Grupp | Praktikperiod | Yrke          | Verksamhetsenhet | Verksamhet                          |
| Besökt     | Ej bokad       |        | Adamsson<br>Adam | adam.adamsson@testgrund.se |                | 8X    |               | Bibliotekarie | Biblioteket      | Kultur- och<br>fritidsförvaltninger |
| 3esökt     | Ej bokad       |        | Adamsson<br>Adam | adam.adamsson@testgrund.se |                | 8X    |               | Kock          | Restaurang Test  | Testbolaget AB                      |
| rupp       | status         |        | Perio            | d                          |                | Sök   |               |               |                  |                                     |
| okningss   | tatus 👻 Är 👻   | ļ      |                  |                            |                |       |               |               |                  |                                     |

#### • Praointyg

- Här listas alla intyg som är ifyllda
- Klickar man på en elev kan man skriva ut intyget här också

| Inskickade         | praointyg                             |                                       |      |        |           |                            |                       |       |               |            |              |
|--------------------|---------------------------------------|---------------------------------------|------|--------|-----------|----------------------------|-----------------------|-------|---------------|------------|--------------|
| Sök                |                                       |                                       |      |        |           |                            |                       |       |               |            | Ŧ            |
| INGA SPARADE INS   | TÄLLNINGAR                            |                                       |      |        |           |                            |                       |       |               | 🚯 Spara in | ıställningar |
|                    |                                       |                                       |      |        |           |                            |                       |       | 1-1 av 1      | < >        | :            |
| Namn 🔨             | Verksamhet                            | Verksamhetsenhet                      | År   | Termin | Utskriven | Skapad                     | Utbildningsenhet      | Grupp | Praktikperiod | Kommun     |              |
| David<br>Davidsson | Barn- och<br>utbildningsförvaltningen | Barn- och<br>utbildningsförvaltningen | 2024 | нт     |           | 2024-10-13 kl:<br>00:25:43 | Grundskolan Test<br>A | 8X    | v. 41 - 2024  | Skövde     | >            |

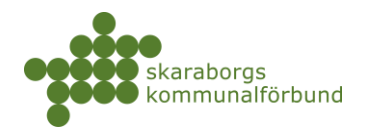

• Planering

| Välkommen ••   Saknar du någonting?   Nap saktikplatesne se i under utvecklingen pågåt.   som kommer vara tilgjänging paralellet medan utvecklingen pågåt.   rut vara tilgjänging paralellet medan utvecklingen pågåt.   Platsannonser   enskötare   förskolan Blomman   pärnskötare/Förskollärare   förskolan Blomman   pärnskötare/Förskollärare   förskolan Blomman   pärnskötare/Förskollärare                                                                                                    | rerksamhet 👻 Översikter 👻                                                                     | + Erbjud plats + Ny platsannons                                                                              | Sök |         | Skaraborgsregionen - utbildningsdatabas ny | @ 🕊 🕄 |
|----------------------------------------------------------------------------------------------------|-----------------------------------------------------------------------------------------------|----------------------------------------------------------------------------------------------------|-----|---------|--------------------------------------------|-------|
| Sakar du nágonting?   Na praktikplatsen. se är under utveckling. Om du saknar visa funktioner kan du fortranene använda gamala praktikplatsen. se, som and an utvecklingen pågåe.   Tutter met met nitiganging parallelit medan utvecklingen pågåe.   Platsannonser var tillgänging parallelit medan utvecklingen pågåe.   Platsannonser var di di någa av dina aktuella platsannonser för din verksambet.   Barnsköttare Förskolan Blomman og Barnsköttare Förskolan Blomman og Barnsköttare Förskol | Välkommen                                                                                     |                                                                                                    |     | På gång |                                            |       |
| Nya praktikpilatsen.se är under utveckling. Om du saknar vissa<br>funktioner kan du fortfarande använda gamla praktikpilatsen.se,<br>son kommer var attlighangling parallellt medan utvecklingen pågår.                                                                                                    | Saknar du någontin                                                                            | g?                                                                                                    |     |         | B                                          |       |
| Platsannonser          Platsannonser          Samskötare       Förskolan Blomman         Barnskötare       Förskolan Blomman         Barnskötare/Förskolan Blomman          Barnskötare/Förskolan Blomman                                                                                                    | Nya praktikplatsen.se är unde<br>funktioner kan du fortfarande<br>som kommer vara tillgänglig | r utveckling. Om du saknar vissa<br>använda gamla praktikplatsen.se,<br>parallellt medan utvecklingen pågår. |     |         | Du har inga kommande händelser.            | _     |
| Platsannonser     ••       Barnskötare     Förskolan Blomman       Barnskötare/Förskollärare     Förskolan Blomman                                                                                                    | TILL GAMLA PRAKTIKPLATSEN.SE                                                                  |                                                                                                    |     |         |                                            |       |
| Platsannonser        Barnskötare     Förskolan Blomman       Barnskötare/Förskollärare     Förskolan Blomman       Barnskötare/Förskollärer/Förskollärer     Förskolan Blomman                                                                                                    |                                                                                               |                                                                                                    |     |         |                                            |       |
| Hir ser du några av dina aktuella platsannonser för din verksamhet.         Barnskötare       Förskolan Blomman         Barnskötare/Förskollärare       Förskolan Blomman         Barnskötare/Förskollärare       Förskolan Vargen                                                                                                    | Platsannonser                                                                                 |                                                                                                    |     |         |                                            |       |
| Barnskötare     Förskolan Blomman       Barnskötare     Förskolan Vargen       Barnskötare/Förskollärare     Förskolan Blomman       Barnskötare/Förskollärare     Förskolan Lövet                                                                                                    | Här se                                                                                        | r du några av dina aktuella platsannonser för din verksamhet.                                                |     |         |                                            |       |
| Barnskötare/Förskollärare<br>Barnskötare/Förskollärare<br>Förskolan Biomman                                                                                                    | Barnskötare                                                                                   | Förskolan Blomman                                                                                            | >   |         |                                            |       |
| Barnskötare/Förskollärare Förskolan Blomman                                                                                                    | Barnskötare                                                                                   | Förskolan Vargen                                                                                             | >   |         |                                            |       |
| Barnskötare/Förskollärare Förskolan Lövet >                                                                                                    | Barnskötare/Förskollärare                                                                     | Förskolan Blomman                                                                                            | >   |         |                                            |       |
|                                                                                                    | Barnskötare/Förskollärare                                                                     | Förskolan Lövet                                                                                              | >   |         |                                            | E     |
|                                                                                                    |                                                                                               |                                                                                                    |     |         |                                            |       |

- Du hittar planeringsöversikten längst ner till höger på sidan oavsett var i systemet du befinner dig
- Denna visar perioder, beställningar och erbjudna platser utifrån ett skolperspektiv

|     | -     | -   |  |
|-----|-------|-----|--|
|     |       |     |  |
|     |       |     |  |
| Pla | aneri | ing |  |

 Siffrorna är klickbara och då visas mer detaljerad information

| >           |                                                |        |       |      |      |      |         |       |      |      | Plan    | ering     |          |      |        |       |      |      |                     |       |           |        |           |         |
|-------------|------------------------------------------------|--------|-------|------|------|------|---------|-------|------|------|---------|-----------|----------|------|--------|-------|------|------|---------------------|-------|-----------|--------|-----------|---------|
|             |                                                |        |       |      |      |      |         |       |      |      |         |           |          |      |        |       |      |      |                     |       | Fäll ihop | alla 🔺 | Inställni | ingar 🏚 |
| Ar*<br>2024 |                                                |        |       | *    | Höst |      |         |       |      |      | * [s    | karabor   | gsregior | nen  |        |       |      | r Gr | undskola            |       |           |        |           | × •     |
| Nivå        |                                                |        |       | *    | Komm | un   |         |       |      |      | •       | Praktikpe | eriod *  |      |        |       |      | r K  | sningsläge<br>Ommun |       |           |        |           | ¥       |
|             |                                                | Totalt |       |      |      |      | Falköpi | ng    |      |      | Lidköpi | ng        |          |      | Skövde |       |      |      | Mariest             | ad    |           |        | Vara      |         |
|             | Period                                         | Best.  | Till. | Кор. | Eop. | Bok. | Best.   | Till. | Eop. | Bok. | Best.   | Till.     | Eop.     | Bok. | Best.  | Till. | Eop. | Bok. | Best.               | Till. | Eop.      | Bok.   | Best.     | Till.   |
| ^           | v. 37 - 2024                                   | 52     | 49    | 49   | 25   | 17   | 52      | 31    | 23   | 14   | 0       | 2         | 0        | 0    | 0      | 7     | 1    | 3    | 0                   | 2     | 0         | 0      | 0         | 3       |
|             | Grundskola Floby<br>skola, Falköping           | 52     |       | 49   | 25   | 17   | 52      |       | 23   | 14   | 0       |           | 0        | 0    | 0      |       | 1    | 3    | 0                   |       | 0         | 0      | 0         |         |
| ^           | v. 38 - 2024                                   | 68     | 52    | 67   | 38   | 17   | 68      | 34    | 32   | 13   | 0       | 2         | 0        | 0    | 0      | 7     | 2    | 1    | 0                   | 2     | 0         | 0      | 0         | 3       |
|             | Grundskola<br>Högstadium<br>Centrum, Falköping | 68     |       | 67   | 38   | 17   | 68      |       | 32   | 13   | 0       |           | 0        | 0    | 0      |       | 2    | 1    | 0                   |       | 0         | 0      | 0         |         |
| ^           | v. 39 - 2024                                   | 57     | 62    | 55   | 42   | 14   | 57      | 38    | 32   | 12   | 0       | 2         | 0        | 0    | 0      | 12    | 4    | 2    | 0                   | 2     | 0         | 0      | 0         | 3       |
|             | Grundskola<br>Odenviskolan,<br>Falköping       | 57     |       | 55   | 42   | 14   | 57      |       | 32   | 12   | 0       |           | 0        | 0    | 0      |       | 4    | 2    | 0                   |       | 0         | 0      | 0         |         |

skaraborg.se

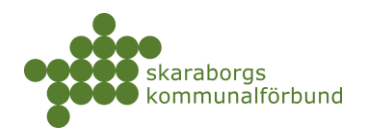

## SPARA INSTÄLLNINGAR OCH EXPORTERA

Sökningar som man ofta gör kan man spara genom att använda funktionen +*Spara inställningar*. Man kan även anpassa utseendet på listor gällande kolumner och lägga till egna filter och spara det på samma sätt.

#### • Standardfilter

 Vissa filter fungerar som klicka-i-filter där man kan göra ett eller flera val

| Ρ | latsbeställningar                                   |                                |                                               |                       |                    |             |         |            |                             |          |         |                          |
|---|-----------------------------------------------------|--------------------------------|-----------------------------------------------|-----------------------|--------------------|-------------|---------|------------|-----------------------------|----------|---------|--------------------------|
|   | Praktikperiod, namn<br>V. 41 - 2024, V. 43 - 2024 X | Utbildningse                   | enhet, namn                                   |                       | Startvecka         |             |         | Sök        |                             |          |         | _ <del>-</del>           |
|   | V. 41 - 2024                                        | Praktikperiod, r               | amn: V. 43 - 2024 🔞                           |                       |                    |             |         |            |                             |          |         |                          |
|   | U. 42 - 2024                                        |                                |                                               |                       |                    |             |         |            |                             |          | 🚯 Sp    | ara inställningar        |
|   | V. 43 - 2024                                        |                                |                                               |                       |                    |             |         |            |                             | 1-3 av 3 | <       | > :                      |
|   | V. 45 - 2024<br>2                                   | egion                          | Till region                                   | Utbildningsen<br>namn | het,<br>Skolform   | Praktikform | Program | Inriktning | Motsvarande<br>inriktningar | Nivå     | Fritext | <u>Skapad av</u>         |
|   | 08:43:24 utbil                                      | borgsregionen<br>dningsdatabas | Skaraborgsregionen<br>-<br>utbildningsdatabas | Grundskolan 1<br>A    | fest<br>Grundskola | PRAO        |         |            |                             | Åk8      |         | Praktikans<br>Grundskol: |

• Filtret *Sök* kan söka på innehåll i många olika fält, men också ge en direktträff på specifik information – fyll i text och välj den filtrering som passar dig

| Platsbeställningar                                                                                      |                     |                   |               |             |         |            |             |                  |              |                 |     |
|----------------------------------------------------------------------------------------------------|---------------------|-------------------|---------------|-------------|---------|------------|-------------|------------------|--------------|-----------------|-----|
| Nivå<br>Sok<br>Test                                                                                     | Praktikperiod, namn | Utb               | ildningsenhet | , namn      |         | Startveo   | ka          |                  |              | Ţ               |     |
| Termin innehåller 'Test'<br>Planeringsperiod innehåller 'Test'<br>Praktikneriod, namn innehåller 'Test' |                     |                   |               |             |         |            |             |                  | 🕒 Sp         | ara inställning | jar |
| Från region innehåller 'Test'<br>Till region innehåller 'Test'                                          | eaion Till reaion   | Utbildningsenhet, | Skolform      | Praktikform | Program | Inriktning | Motsvarande | 1-9 av 9<br>Nivå | <<br>Fritext | Skapad av       |     |

## Lägga till egna filter

- Genom att klicka på de tre strecken till höger om filtren kan man lägga till filter på andra fält (kolumner) än de som finns som standard
  - Välj kolumn och sedan villkor och lägg till

| Grupp                 | Period                       | Sök | <b>\$</b> |
|-----------------------|------------------------------|-----|-----------|
| Bokningsstatus - Är - | Bokad El behandlad Tilldelad |     |           |

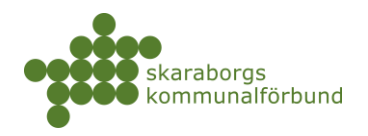

- Kolumner lägga till/ta bort/ändra ordning
  - Genom att klicka på de tre prickarna till höger i listan kommer man åt att redigera kolumner

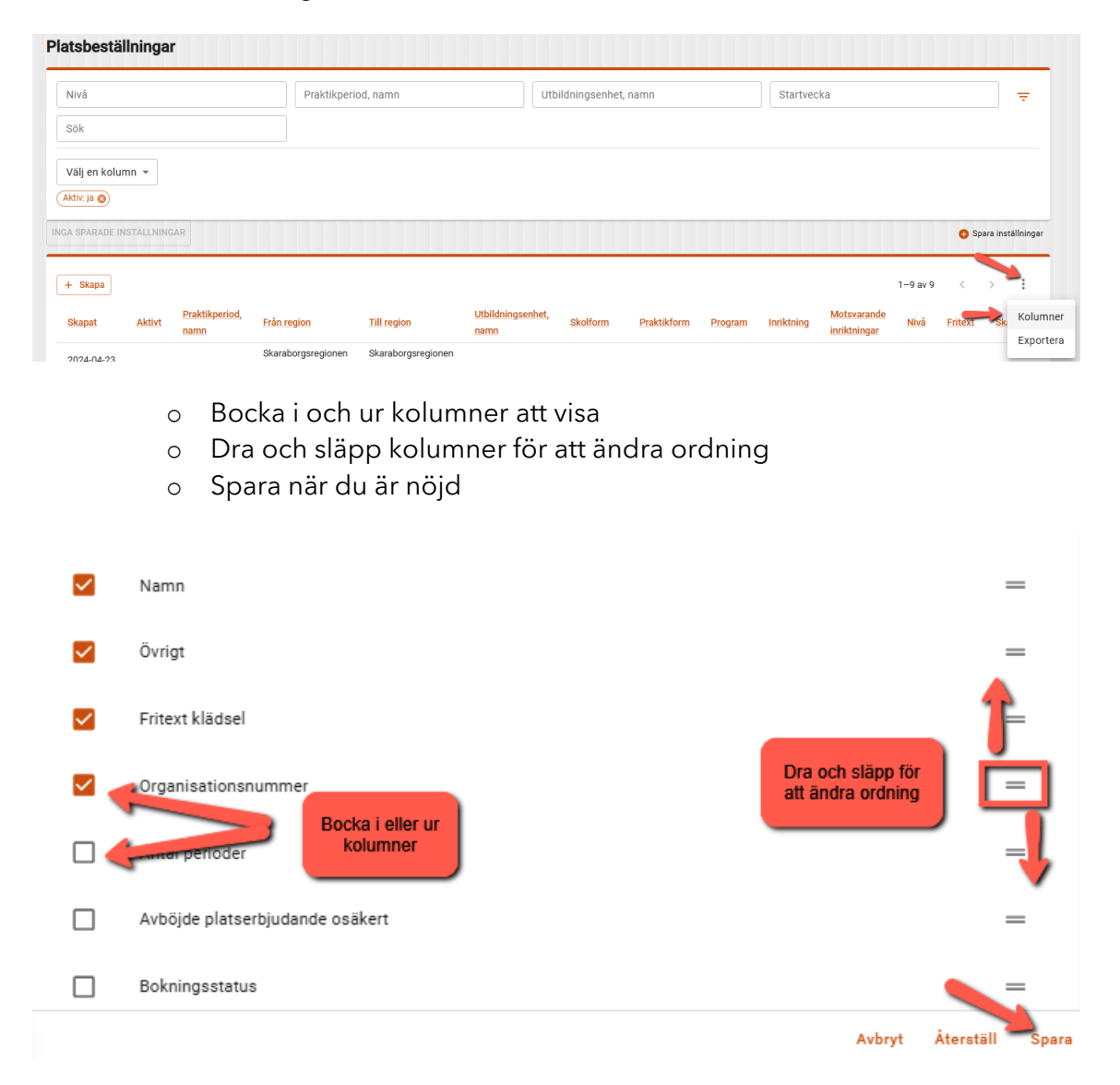

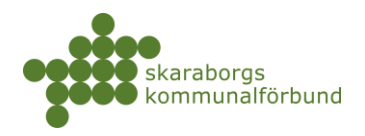

#### • +Spara inställningar

• När du skapat en lista som du vill kunna använda igen så kan du spara inställningen genom att klicka på +*Spara inställningar* 

| atsbeställningar                       |                           |            |     |                  |
|----------------------------------------|---------------------------|------------|-----|------------------|
| Praktikperiod, namn                    | Utbildningsenhet, namn    | Startvecka | Sök |                  |
| Välj en kolumn 👻                       |                           |            |     |                  |
| X (Aktiv: ja 🚳) (Utbildningsenhet, nam | n: 'Grundskolan test a' 🚳 |            |     |                  |
| A SPARADE INSTÄLLNINGAR                |                           |            |     | Spara inställnir |

#### • Namnge inställningen och klicka på spara

| Spara dina inställningar                                                                                       |        | ×     |
|----------------------------------------------------------------------------------------------------|--------|-------|
| Namn<br>Mina platsbeställningar<br>Ge dina nuvarande inställningar ett namn så att enkelt kan använda dom igen |        | 2     |
|                                                                                                    | Avbryt | Spara |

 Dina sparade inställningar ligger kvar nästa gång du går till listan och du kan även ändra namn eller ta bort en inställning genom att klicka på de tre prickarna

| Platsbeställningar                       |                                |                        |                   |          |             |         |            |             |          |         |                   |
|------------------------------------------|--------------------------------|------------------------|-------------------|----------|-------------|---------|------------|-------------|----------|---------|-------------------|
| Praktikperiod, namn                      |                                | Utbildningsenhet, namn | Star              | tvecka   |             |         | Sök        |             |          |         | Ŧ                 |
| Välj en kolumn –<br>× Aktina 🕲 Utbildnin | gsenhet, namn: 'Grundskolan te | est a' 💿               |                   |          |             |         |            |             |          |         |                   |
| MINA PLATSBESTÄLLNINGAR                  | : <b>-</b>                     |                        |                   |          |             |         |            |             |          | 😗 Spa   | ara inställningar |
| + Skapa                                  | Andra namn<br>Byt plats        |                        |                   |          |             |         |            |             | 1-5 av 5 | <       | > 1               |
| Skapat Aktivt                            | Prakukperioo, Från regio       | n <u>Till region</u>   | Utbildningsenhet, | Skolform | Praktikform | Program | Inriktning | Motsvarande | Nivå     | Fritext | Skapad av         |

#### • Exportera

 Listor som du vill arbeta vidare med utanför systemet kan exporteras till excel

| Platsbeställningar      |                        |                     |                    |                           |          |             |         |            |                             |          |         |           |                       |
|-------------------------|------------------------|---------------------|--------------------|---------------------------|----------|-------------|---------|------------|-----------------------------|----------|---------|-----------|-----------------------|
| Praktikperiod, namn     |                        | Utbildningsenh      | et, namn           | Sta                       | irtvecka |             |         | Sök        |                             |          |         |           | Ŧ                     |
| Välj en kolumn 👻        | ngsenhet, namn: 'Gri   | undskolan test a' 😒 |                    |                           |          |             |         |            |                             |          |         |           |                       |
| MINA PLATSBESTÄLLNINGAR | :                      |                     |                    |                           |          |             |         |            |                             |          | 😗 Sp    | ara instä | Ilningar              |
| + Skapa                 |                        |                     |                    |                           |          |             |         |            |                             | 1-5 av 5 | <       | >         | :                     |
| Skapat Aktivt           | Praktikperiod,<br>namn | Från region         | Till region        | Utbildningsenhet,<br>namn | Skolform | Praktikform | Program | Inriktning | Motsvarande<br>inriktningar | Nivå     | Fritext | Sk:       | Kolumner<br>Exportera |
| 2024-04-01              |                        | Skaraborgsregionen  | Skaraborgsregionen |                           |          |             |         |            |                             |          |         |           | CAPOILEIG             |

skaraborg.se

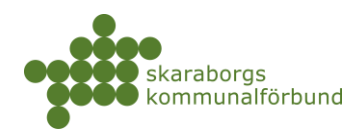

## BOKMÄRKEN

Saker du ofta arbetar med kan man lägga till som bokmärken för snabb åtkomst det kan t ex vara platsannonser, enheter eller dokument osv

- Markera symbolen för bokmärke när du har något du vill komma åt ofta
- Dina bokmärken hittar du alltid nere till höger

| Platsadmir                                                                                                 | Markera/av                                                                                                    | markera bokmärke                                                  | ,                                           | <b>K</b> >                | ×               |                |                |
|----------------------------------------------------------------------------------------------------|----------------------------------------------------------------------------------------------------|-------------------------------------------------------------------|---------------------------------------------|---------------------------|-----------------|----------------|----------------|
| Platsadministra                                                                                            | tör                                                                                                    |                                                                   |                                             |                           |                 |                |                |
| INFORMATION                                                                                                | BEHÖRIGHETER                                                                                                    | MEDDELANDEN                                                       |                                             |                           |                 |                |                |
| Grunduppgifte                                                                                              | r                                                                                                    |                                                                   |                                             |                           |                 |                |                |
| FÖRNAMM                                                                                                    | Platsadministratör                                                                                                  | EFTERNAMN                                                         | Barn<br>utbild                              | och<br>dning              | Dina b          | okmärken       |                |
| E-POST *                                                                                                   | pa.bu@bu.se                                                                                                    |                                                                   |                                             |                           |                 | $\overline{}$  | 2              |
| MOBIL                                                                                                    |                                                                                                    |                                                                   |                                             |                           |                 | t<br>bok       | )ina<br>märken |
| <ul> <li>Klicka p</li> <li>Kopiera<br/>klistra ir</li> <li>Lägg til</li> <li>Du kan<br/>en gång</li> </ul> | å ett bokmärke fo<br>I länken om du t e<br>n i adressfältet<br>I <i>tagg</i> om du vill I<br>ta bort enstaka b<br>3 | ör att gå direl<br>ex vill öppna<br>oeskriva bokr<br>okmärken ell | kt till de<br>en ny w<br>märket<br>er rensa | t<br>ebbflik<br>a hela li | och<br>İstan på | Dina<br>bokmäi | e<br>ken       |
| >                                                                                                    | Bokmä                                                                                                    | irken                                                             | )                                           |                           | ∎₽              |                |                |
|                                                                                                    |                                                                                                    |                                                                   |                                             |                           |                 |                |                |
| Bar Bar                                                                                                    | nskötare                                                                                                    |                                                                   | +                                           |                           | Î               |                |                |

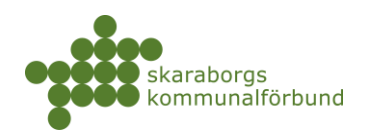

## DOKUMENT

#### • Mina utbildningsanordnare-Dokument

| Mina utbildningsanordnare 👻 | Sök |  |
|-----------------------------|-----|--|
|                             |     |  |

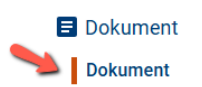

- Här finns en mängd olika guider, checklistor, mallar och rutiner mm som kan laddas ner
- Man kan filtrera i listan genom att välja en *tagg* eller att använda sökrutan och söka på innehåll

| D | okument                   |                                                                                                    |                                                                                   |               |
|---|---------------------------|----------------------------------------------------------------------------------------------------|-----------------------------------------------------------------------------------|---------------|
|   | Taggar                    | Sök                                                                                                    |                                                                                   | Ŧ             |
| - | Bokningshantering         |                                                                                                    | 🚯 Spara i                                                                         | inställningar |
|   | Checklista                |                                                                                                    |                                                                                   |               |
|   | Elevsök                   |                                                                                                    | 1–20 av 42 < >                                                                    | :             |
|   | Grundskolan<br>23         | hur man beställer platser i Nya praktikplatsen se (version 250113)                                                                                                    | Guide, Yrkeshögskola,<br>Högskola, Grundskolan,<br>Gv/Vux                         | >             |
|   | Guide<br>13<br>Gy/vux     | och tydligt vad prao är och ger tips och svar på vanliga frågor mm. Kan även beställas i tryckt form utan kostnad via Skolverkets<br>www.skolverket.se/publikationsserier/ovrigt-material/2021/ta-emot-en-praoelev—bidra-till-samhallsnyttan?<br>inspecified&utm_content=unspecified&utm_medium=email&utm_source=Skolverkets%20nyhetsbrev | Grundskolan, Verksamhet                                                           | >             |
|   | Bokningshantering 250127) | mo om de olika (använd även guide för Bokningshantering för detaljerad info om hur man gör de olika momenten) (version                                                                                                    | Guide, Yrkeshögskola,<br>Checklista, Grundskolan,<br>Gy/Vux,<br>Bokningshantering | >             |

- o Klicka för att välja ett dokument och se mer information
- Här kan man också ladda ner/öppna dokumentet

| kument                                                                |                                                                                                    |                                                                                                    |
|-----------------------------------------------------------------------|----------------------------------------------------------------------------------------------------|----------------------------------------------------------------------------------------------------|
| Taggar                                                                | Sök                                                                                                    | <del>.</del>                                                                                                    |
| A SPARADE INSTÄLLNINGAI                                               |                                                                                                    | Spara instàllning                                                                                                |
| Namn 🔨                                                                | 1-20 av 42 < > :                                                                                                    | Checklista - Inför Elevsök 🔉 🖹 🛛 🕹                                                                               |
| Beställ platser -<br>nya praktikplatsen                               | Guide som visar hur man beställer platser i Nya praktikplatsen.se (version 250113)                                                                                                    | INFORMATION                                                                                                    |
| Broschyr - Ta emot<br>en praoelev och<br>bidra till<br>samhällsnyttan | Beskriver enkelt och tydligt vad prao är och ger tips och svar på vanliga frågor mm. Kan även beställas<br>utan kostnad via Skolverkets hemsida. https://www.skolverket.se/publikationsserier/ovrigt-material/20<br>en-praoelevbidra-till-samhallsnyttan?<br>utm_campaign=unspecifie&durtm_content=unspecifie&utm_medium=email&utm_source=Skolverkets <sup>4</sup> | NAMN * Checklista - Inför Elevsök                                                                                |
| Checklista -                                                          | Bokningens olika moment som checklista (använd även quide för Bokningshantering för detallerad infc                                                                                                    | TAGGAR Elevsök, Yrkeshögskola, Checklista, Grundskolan, Gy/Vux                                                   |
| Bokningshantering                                                     | gör de olika momenten) (version 250127)                                                                                                    | FiL Checklista - inför och under elevsök (nya PP).pd 🛃 🥓                                                         |
| Checklista - Inför<br>Elevsök                                         | Vad behöver eleverna veta? Vad behöver tas fram inför information till eleverna? (version 250127)                                                                                                    | BESKRIVNING Vad behöver eleverna veta? Vad behöver tas fram infor<br>information till eleverna? (version 250127) |

skaraborg.se

info@skaraborg.se • 0500-49 72 00 • Box 54, 541 22 Skövde Besök: Stationsgatan 3, 541 30